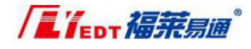

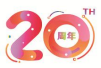

青岛福莱易通软件有限公司 QIA GD RO FLYEDT SOFTWARE CO., LTD.

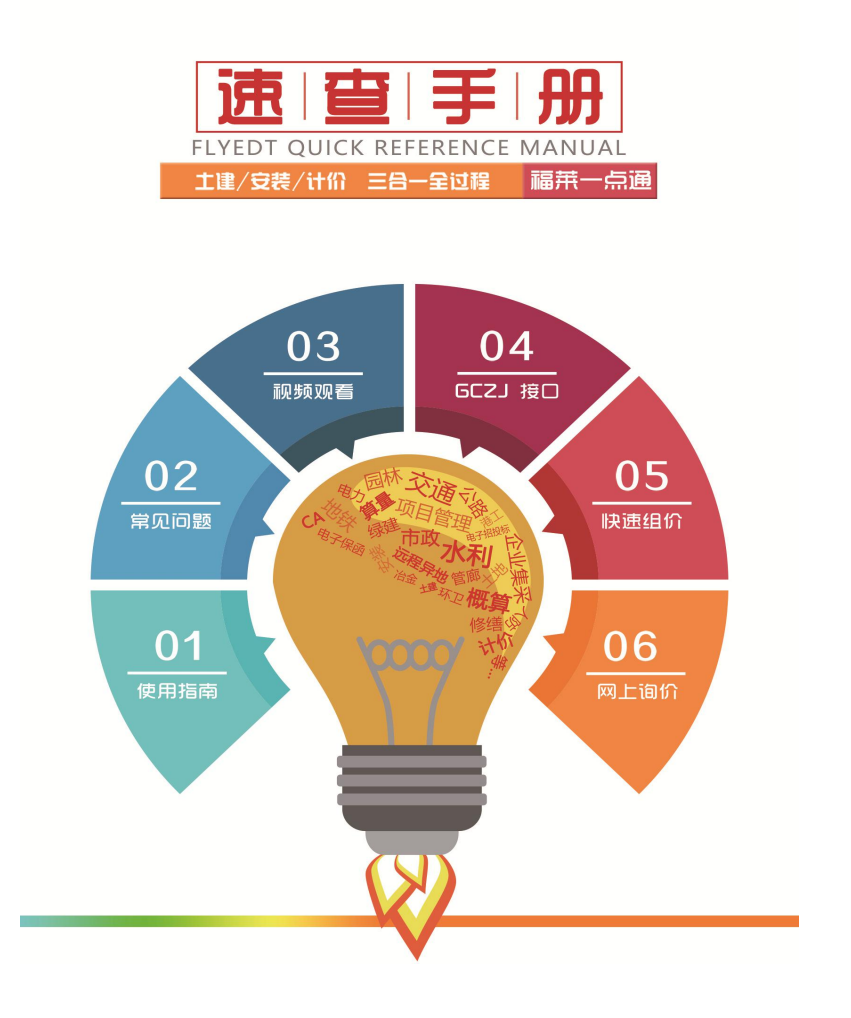

#### 1. 2021 版福莱一点通计价软件全面支持经验数据使用

造价经验数据记录一个施工任务(包括工序)涉及的人工、材料、设备、机械 台班消耗数量和价格信息(要素价格),即工程造价物料清单 BOM(Bill of Material)(工序价格、要素价格组成)。福莱一点通经验数据支持量价分离、费 率重组、经验数据版本迭代、组合与拆分等功能,形成指标、清单经验数据积累, 让造价质量控制与组价更便捷。

#### 2. 参数化的经验数据

清单经验数据进行参数化整理,匹配更精准,查询效率更高。材料参数化, 为材料查询匹配、分类提供强有力的引擎。指标经验数据参数化,大大提升了系 统灵活性和对各类工程的适应能力,为指标数据积累与应用奠定有力的基础。

#### 3. 清单经验数据的指标化

清单经验数据的指标化: 1、贴标签(项目类型和物业形态); 2、按单项工程 的定义面积指引和做法; 3、定义清单的计算口径;工程造价报表提供"指标风格" 选项。

#### 4. 福莱一点通算量软件

支持现行全部工程量计算规则和国标钢筋图集,并可自由切换计算规则,在 三维建模和 CAD 识别基础上引入了和 BIM 模型之间的数据交换,为 BIM 技术与电 子招投标过程相结合做出强力铺垫。

#### 5. 基于经验数据信息化的计价体系

从全过程看,工程造价成本是一个"动态成本",在造价不同阶段可表现为: 已招标的中标金额、已签订合同的合同金额、已结算的结算金额。通过动态成本 监控一览表,实时掌握工程造价动态,分析动态成本与项目概(预)算产生偏差 的原因,当"规划余量"和"累计支付合同额"出现负数,可进行预警。

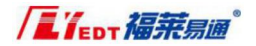

目录

| 第一章         | • 使用指南                   | 2  | - |
|-------------|--------------------------|----|---|
| <i>—</i> `, | 软件下载                     | 2  | _ |
| <u> </u>    | 地区价目表下载以及使用方法            | 2  | _ |
| 三、          | 视频观看                     | 4  | _ |
| 四、          | 常见问题搜索                   | 5  | _ |
| 五、          | 提示"所有许可时间到期不可用"怎么办       | 6  | _ |
| 六、          | 提示" [0×02000003]连接失败"怎么办 | 9  | _ |
| 七、          | 网络锁使用须知                  | 10 | _ |
| 八、          | gczj接口文件操作流程招标方          | 15 | _ |
| 九、          | gczj接口文件操作流程投标方          | 21 | _ |
| 第二章         | : 快速组价                   | 25 | _ |
| <i>—</i> `, | 如何快速借用一个文件中的相同清单组价(排序窗)  | 25 | _ |
| <u> </u>    | 如何快速借用其他文件的组价            | 27 | _ |
| 三、          | 批量修改清单或定额                | 28 | _ |
| 四、          | 文件合并                     | 28 | _ |
| 第三章         | · 材料网上询价                 | 30 | _ |

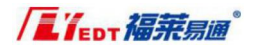

## 第一章:使用指南

#### 一、 软件下载

1. 在网页地址栏输入福莱软件官方网址: www.flyedt.com,首页选择下载中的 软件下载。

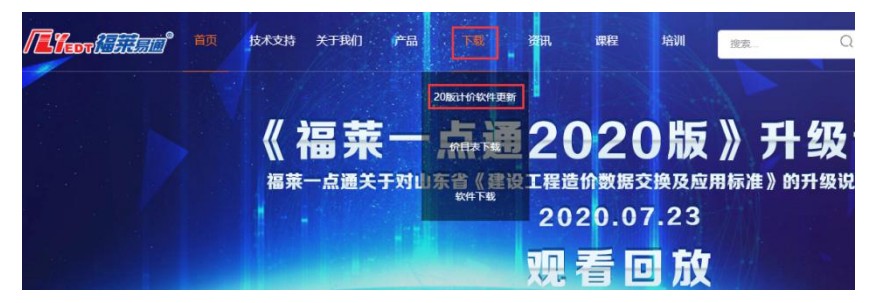

 可下载<福莱一点通计价平台 V2020>、<2020 福莱一点通算量软件>、<2019 福莱一点通计价算量软件>,点击"一键下载"即可,其中<2019 福莱一点 通计价算量软件>适用于 2020 年之前计价文件的竣工结算。

#### 二、 地区价目表下载以及使用方法

1. 在网页地址栏输入福莱软件官方网址: www.flyedt.com,首页选择下载中的 价目表下载。

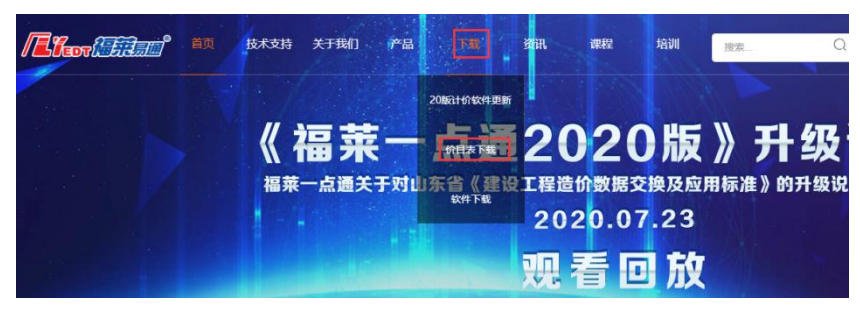

- 2. 选择价目表进行下载。

| * 使用方法:价目表下载之后,解压放在福莱安装程序的jc文件夹下即可使用。            |       |     |       |            |      |
|--------------------------------------------------|-------|-----|-------|------------|------|
| 文件名                                              | 大小    | 格式  | 下载次数  | 更新时间       | 操作   |
| 烟台市2020年3季度价目表一仅适用于新定额 烟台人工 龜标庄芋 [2019] 3号新税率省价  | 728KB | rar | 0次    | 2020-10-15 | 一緒下載 |
| 烟台市2020年2季度价目表——仅适用于新法额 烟台人工 鲁标法学 [2019] 3号新税率省价 | 726KB | rar | 1995次 | 2020-07-24 | 一線下戦 |
| 揭台市2020年1季度价目表一仅造用于新定额 烟台人工 魯标定字 [2019] 3号新税率简价  | 725KB | rar | 3033次 | 2020-04-23 | 一線下載 |

 将下载好的价目表进行解压,将解压缩的文件放入到软件安装目录中的"jc" 文件夹中,可以对着福莱图标右键,通过"打开文件所在位置"命令找到软件的安装目录。

|                    | 打开(0)                |
|--------------------|----------------------|
|                    | 打开文件所在的位置(I)         |
|                    | 通过QQ发送到              |
|                    | □                    |
|                    | II                   |
| <b>Gride</b>       |                      |
|                    |                      |
| Data               | 2020/10/23 11:36 文件夹 |
| le                 | 2020/10/23 11:35 文件夹 |
| de_qingdao         | 2020/10/23 11:35 文件夹 |
| lownload           | 2020/10/23 11:36 文件夹 |
| g                  | 2020/10/23 11:36 文件夹 |
|                    | 2020/10/23 11:35 文件夹 |
| vedtUp_ste_install | 2020/10/23 11:35 文件夹 |
| C                  | 2020/10/23 11:35 文件夹 |
| ogs                | 2020/11/3 9:25 文件夹   |
| ews                | 2020/10/23 11:35 文件夹 |
| ic_images          | 2020/10/23 11:36 文件夹 |
| lugins             | 2020/10/23 11:36 文件夹 |
| d                  | 2020/10/29 15:23 文件夹 |
| d_bz               | 2020/10/23 11:35 文件夹 |
| qd_qingdao         | 2020/10/23 11:35 文件夹 |

## 福莱造价软件采购电话: 0531-82600130

 放入 jc 文件夹后,打开软件,找到对应的工程所在地,就可以使用每个季 度的价目表。

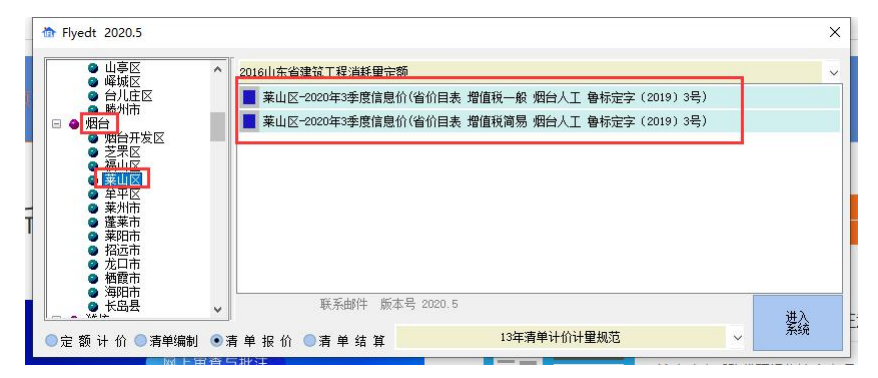

#### 三、 视频观看

1. 在网页地址栏输入福莱软件官方网址: www.flyedt.com, 首页选择"课程"。

|  | 技术支持 | 关于我们 | 产品 | 下载 | 资讯 | 课程 | 培训 |
|--|------|------|----|----|----|----|----|
|  |      |      |    |    |    |    |    |

也可以在计价软件中的"其它"中选择"计价软件视频"。

| 调整 查   | 看及报表  | 其它  |   | 协同办公   |     |          |
|--------|-------|-----|---|--------|-----|----------|
| Ω特殊字符  | ◇ 材料因 | 子查看 |   | 4      | i   | 🛛 计价软件帮助 |
| A 系统字体 | ◎ 材料编 | 辑   | 悦 | 恢复默认税率 | 版本号 | 🛿 计价软件视频 |

 想要观看基础课程,可以选择"造价算量"、想要看每月的特定课程,可以 选择"直播课程回看",点击下方视频播放即可。

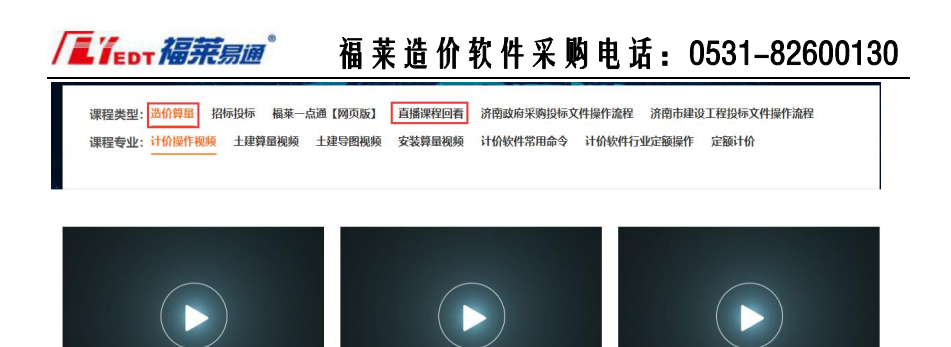

0.2020新版功能介绍 
业 1. 界面介绍 
业 2.建立目录 
业

## 四、 常见问题搜索

在网页地址栏输入福莱软件官方网址: www.flyedt.com,首页选择"技术支持"下的"造价算量"。

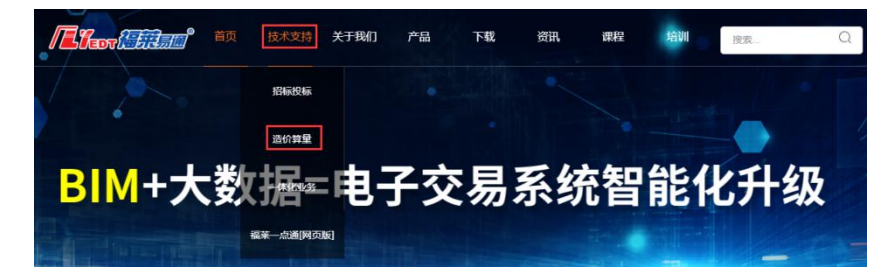

也可以在计价软件中的"其它"中选择"计价软件帮助"。

| 调整    | 査 | 看及报表          | 其它  |   | 协同办公   |     |          |
|-------|---|---------------|-----|---|--------|-----|----------|
| Ω特殊字  | 符 | ▲ 材料因         | 子查看 |   | -      |     | 🛛 计价软件帮助 |
| A 系统字 | 体 | ✓ 信息亘1 ✓ 材料编辑 | 目   | 4 | 恢复默认税率 | 版本号 | 2 计价软件视频 |

在"搜索"中输入问题关键字,选择需要查看的问题,右侧会显示出相关问题的操作方法。

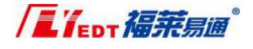

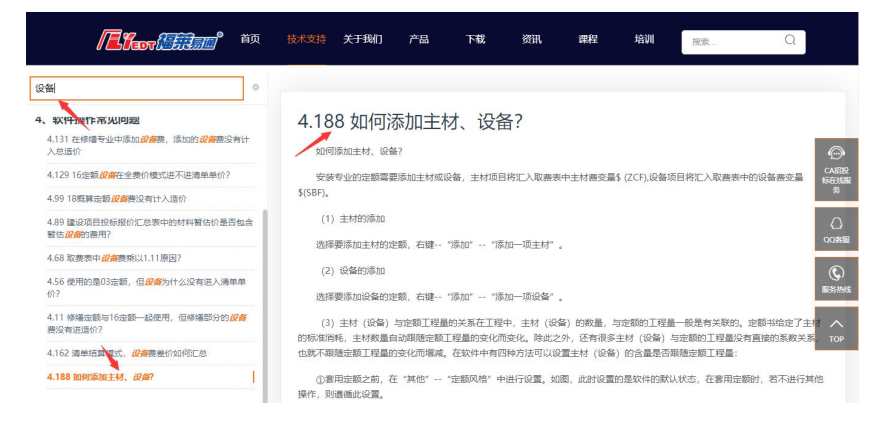

五、 提示"所有许可时间到期不可用"怎么办

| 来一点通2020                 |       |
|--------------------------|-------|
| [0x22000034] 所有许可时间到期不可用 |       |
|                          |       |
|                          | 重试 取消 |

1. 找到桌面 "Virbox 用户工具"图标,点击自己加密锁号,选择右下角时钟 校准。

|                                                                                        |                       | 版本: v2.2.0.46331(2.3.0.46331) 常见问题 🌲 🕺 — 🗆 🗙 |
|----------------------------------------------------------------------------------------|-----------------------|----------------------------------------------|
| ▲ 本地加密锁 🔹                                                                              |                       |                                              |
| » 32150000001                                                                          | 主机信息                  |                                              |
|                                                                                        | 显 主机名:                | 你猜我是谁                                        |
|                                                                                        | 🗈 主机IP:               | 192.168.2.189                                |
| 321570000001                                                                           | 设备信息                  |                                              |
| 32157000002                                                                            | BB 设备类型:              | 精锐5                                          |
| 321570000005                                                                           | 分売号:                  | 321500000001                                 |
|                                                                                        | N 序列号:                | 9733c80100070206b90a00090033000c             |
|                                                                                        | (Ⅲ) 生产日期:             | 2018-04-16 14:44:58                          |
|                                                                                        | Entry版本:              | 2.10.2.1                                     |
|                                                                                        | ① 固件版本:               | 3.1.16                                       |
|                                                                                        | 品 设备容量:               | 128.00 KB (空闲容量: 112.25 KB)                  |
|                                                                                        | ○ 设备时间:               | 2020/11/05 13:46:15 (虚拟时钟)                   |
|                                                                                        | 许可信息                  |                                              |
|                                                                                        | 器 开发者:                | 080000000007b6                               |
|                                                                                        | ☆ 许可:                 | 2 奏                                          |
|                                                                                        | ⊘ 正常:                 | 2 赛                                          |
|                                                                                        | ⊖ 已过期:                | *                                            |
|                                                                                        | 刷新 闪始                 | 時當示灯 时钟校准 在线升级                               |
| 锁内时钟校准<br>目标加密锁SN: 9733c8010007                                                        | 70206b90a00090033000c | ×                                            |
| 16.35                                                                                  | 1                     | 结果                                           |
| 步骤                                                                                     |                       | C C                                          |
| 步驟<br>1.向SS服务请求数据包                                                                     |                       | 0(-1)                                        |
| 步骤 1.向SS服务请求数据包 2.向云服务器请求数据包                                                           |                       | 5000<br>5000                                 |
| <ol> <li>步號</li> <li>1.向SS服务请求数据包</li> <li>2.向云服务器请求数据包</li> <li>3.校准本地锁内时钟</li> </ol> | 1                     | រជនរ<br>ជីវីស                                |
| 步號 1. 向SS服务请求数据包 2. 向云服务講请求数据包 3. 校准本地锁内时种                                             |                       | រលេរ<br>រាដៃវា<br>រាដៃវា                     |

1) 软件正常提示三个成功,成功后,打开软件就可以使用了。

2) 如果提示三个成功后还是打不开软件,重启一下电脑即可。

 如果提示不成功,说明网络有问题,建议在笔记本电脑上安装软件, 连接自己手机热点,利用手机热点,重新时钟校准一下。

#### 特别提示:

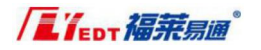

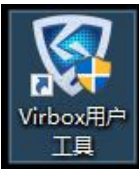

如果当前桌面没有找到 virbox 用户工具图标,

按照下面步骤操作。

1) 找到福莱计价软件图标,右键,选择"打开文件所在位置"命令。

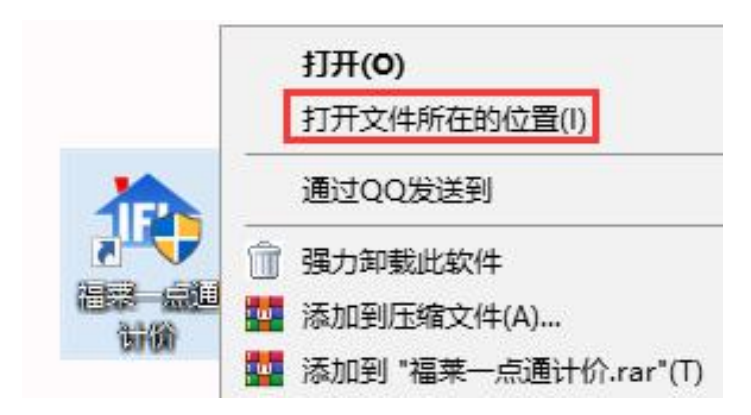

在弹出的窗口中,找到"sense\_shield"安装程序双击安装,安装完成后,按照上方第一步操作命令进行操作。

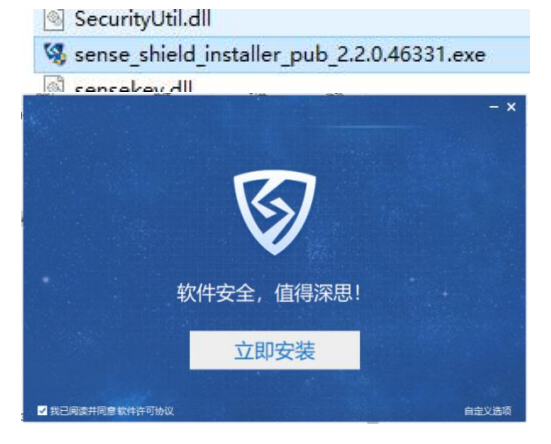

|             | 福莱造价软件采                  | 购电话: | 0531-82600130 |
|-------------|--------------------------|------|---------------|
| 六、  提示"[0×0 | )2000003]连接失败"           | 怎么办  |               |
|             | 福 <mark>来一点通</mark> 2020 | ×    |               |
|             | [0x02000003] 连接失败        |      |               |
|             | 确定                       | 1    |               |

1. 找到福莱计价软件图标,右键,选择"打开文件所在位置"命令。

|       | 打开(0)                  |
|-------|------------------------|
|       | 打开文件所在的位置(I)           |
|       | 通过QQ发送到                |
|       | 前 强力卸载此软件              |
|       | 🏧 添加到压缩文件(A)           |
| CUTUM | 🗱 添加到 "福莱一点通计价.rar"(T) |

2. 在弹出的窗口中,找到"sense\_shield"安装程序双击安装。

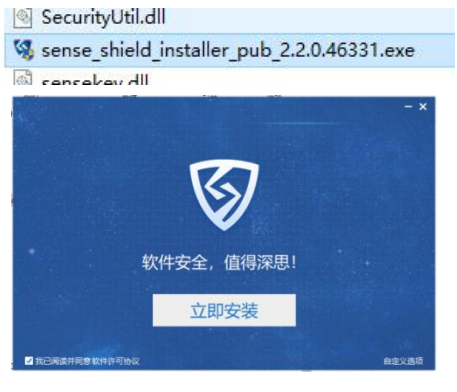

3. 安装完成后,桌面会出现 virbox 用户工具图标。

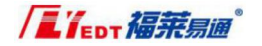

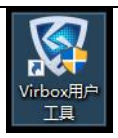

4. 图标出现后,重新打开软件即可使用。

七、 网络锁使用须知

## ◆ 插锁电脑注意事项:

1. Virbox 用户工具中"服务设置"要选择"客户端/服务器模式"。

| ∑±              | 1: 中国 ~                                                                                      |                                                                                                    |                                                              | 版本: v2.2.0                                     | 1.46331(2.3.0.46331)                           | 常见问题 | *                          | - 0                                                                                             |
|-----------------|----------------------------------------------------------------------------------------------|----------------------------------------------------------------------------------------------------|--------------------------------------------------------------|------------------------------------------------|------------------------------------------------|------|----------------------------|-------------------------------------------------------------------------------------------------|
|                 | 主机名:                                                                                         | 你猜我是谁                                                                                                    |                                                              |                                                |                                                |      |                            |                                                                                                 |
|                 | 主机IP:                                                                                        | 192.168.2.189                                                                                                    |                                                              |                                                |                                                |      |                            |                                                                                                 |
| Citiza Citiza   | 服务名称:                                                                                        | SenseShield Service                                                                                                    |                                                              |                                                | en                                             | 德山   |                            |                                                                                                 |
|                 | 服务版本:                                                                                        | 2.3.0.46331                                                                                                    |                                                              |                                                | 1121-97]                                       | 1911 |                            |                                                                                                 |
| ۶               | 服务状态:                                                                                        | 正在运行                                                                                                    |                                                              |                                                | 重启                                             | 测试   |                            |                                                                                                 |
| 4 <b>1</b>      | 服务模式:                                                                                        | ○本地模式,此模式仅可                                                                                                    | 「使用本地许可。                                                     |                                                |                                                |      |                            |                                                                                                 |
|                 |                                                                                              | ○ 庭白迷樽寸   火樽寸つ                                                                                                    | J使用网络许可。                                                     |                                                |                                                |      |                            |                                                                                                 |
|                 |                                                                                              |                                                                                                    |                                                              |                                                |                                                |      |                            |                                                                                                 |
|                 |                                                                                              | ● 春户端/服务醋模式,                                                                                                    | 此模式可和网络                                                      | 几鸓共享使用网络许                                      | F可。                                            |      |                            |                                                                                                 |
| <b>2</b><br>≪1≄ | <u>服务器设置</u> 黑                                                                               | <ul> <li>● 套户端/服务器模式,</li> <li>白名单设置</li> <li>IP批却</li> </ul>                                                                                                    | 此模式可和网络相 微口号                                                 | 1.購共享使用网络約<br>状态                               | 可。                                             |      | 酒                          | 刷超改                                                                                             |
| 2 (4<br>2 (4    | 服务器设置 黑<br>服务器名称<br>DESKTOP-OSO                                                              | <ul> <li>              會 合端/服务器模式,      </li> <li>             自名单设置              IP地址      </li> <li>             EFSM 192.168.2.195         </li> </ul>                                | 此機式可和网络4<br>                                                 | 10歳共享使用网络済<br>状态<br>可用                         | F可。<br>连接超时<br>0                               |      | 消30                        | 创起B<br>00                                                                                       |
|                 | 服务器设置 黒<br>服务器名称<br>DESKTOP-QSQ<br>DESKTOP-U12C                                              | <ul> <li>會 合户號/服务器模式,</li> <li>自名单设置</li> <li>IP地址</li> <li>EFSM 192.168.2.195</li> <li>DAV6 192.168.2.192</li> </ul>                                                                    | 此模式可和网络相<br>跳口号<br>10334<br>10334                            | 1.購共享使用网络許<br>状态<br>可用<br>可用                   | F可。<br>注接超时<br>0<br>0                          |      | 消〕<br>30<br>30             | 创起B<br>00                                                                                       |
|                 | 服务器设置 黒<br>服务器名称<br>DESKTOP-QSQ<br>DESKTOP-U12C<br>DESKTOP-DNI8                              | <ul> <li>● 春户強/服务講模式,</li> <li>白名单设置</li> <li>IP地址</li> <li>EFSM 192.168.2.195</li> <li>DAV6 192.168.2.192</li> <li>D1B 192.168.2.199</li> </ul>                                         | 此模式可和网络相<br>第四号<br>10334<br>10334<br>10334                   | 1.購共享使用网络許<br>状态<br>可用<br>可用<br>可用<br>可用       | F可。<br>连接超时<br>0<br>0<br>0                     |      | 1191<br>30<br>30<br>30     | 思超B<br>00<br>00<br>00                                                                           |
|                 | 服务器合称<br>DESKTOP-QSQ<br>DESKTOP-U12C<br>DESKTOP-DNI8<br>DEFAULT SERVE                        | <ul> <li>● 有户端/服务器模式,</li> <li>合名单设置</li> <li>1P地址</li> <li>EFSM 192.168.2.195</li> <li>AV6 192.168.2.192</li> <li>018 192.168.2.199</li> <li>iR NA., 192.168.2.197</li> </ul>           | <u>跳口号</u><br>10334<br>10334<br>10334<br>10334<br>10334      | 1.職共享使用网络許<br>状态<br>可用<br>可用<br>可用<br>可用<br>可用 | F可.<br>连续超时<br>0<br>0<br>0<br>0<br>0<br>0<br>0 |      | 消日<br>30<br>30<br>30<br>30 | 樹栽留時<br>00<br>00<br>00<br>00                                                                    |
|                 | 歴労語设置 黒<br>服労調客称<br>DESKTOP-QSQ<br>DESKTOP-QSQ<br>DESKTOP-DNI8<br>DEFAULT SERVE<br>添加        | ● 客户地/服务器模式,<br>合名单设置<br>IP地址<br>EFSM 192.1682.195<br>DAV6 192.1682.195<br>DAV6 192.1682.197<br>IR NA_ 192.1682.197<br>副除 连柱                                                             | 比模式可和网络相<br>端口号<br>10334<br>10334<br>10334<br>10334<br>約%成   | 1.職共享使用网络許<br>状态<br>可用<br>可用<br>可用<br>可用       | 可,<br>注绘超时<br>0<br>0<br>0<br>0                 |      | 消日<br>30<br>30<br>30<br>30 | <ul> <li>問題目</li> <li>00</li> <li>00</li> <li>00</li> <li>00</li> <li>00</li> <li>10</li> </ul> |
|                 | <mark>服务語论室 黒</mark><br>服务語名称<br>DESKTOP-QSQ)<br>DESKTOP-ONI8<br>DEFAULT SERVE<br>添加<br>设置代理 | <ul> <li>● 有户规/服务器模式。</li> <li>会名集设置</li> <li>IP地址</li> <li>EFSM 192.168.2.195</li> <li>DAV6 192.168.2.192</li> <li>DB 192.168.2.193</li> <li>DB 192.168.2.197</li> <li>副除 注土</li> </ul> | 比模式可和网络相<br>端口号<br>10334<br>10334<br>10334<br>10334<br>10334 | 1.議共享使用网络資<br>状态<br>可用<br>可用<br>可用<br>可用       | 可。                                             |      | 消日<br>30<br>30<br>30<br>30 | 思超B<br>00<br>00<br>00<br>00                                                                     |

电脑 ip 地址要为固定 ip,不要为自动获取。
 设置固定 ip 方法如下:

#### ◆ Win7 系统

1) 打开"打开网络和共享中心"。

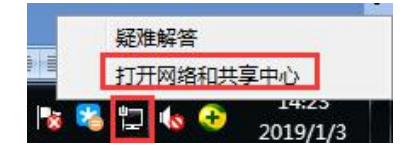

2) 点击本地连接,将详细信息记住。

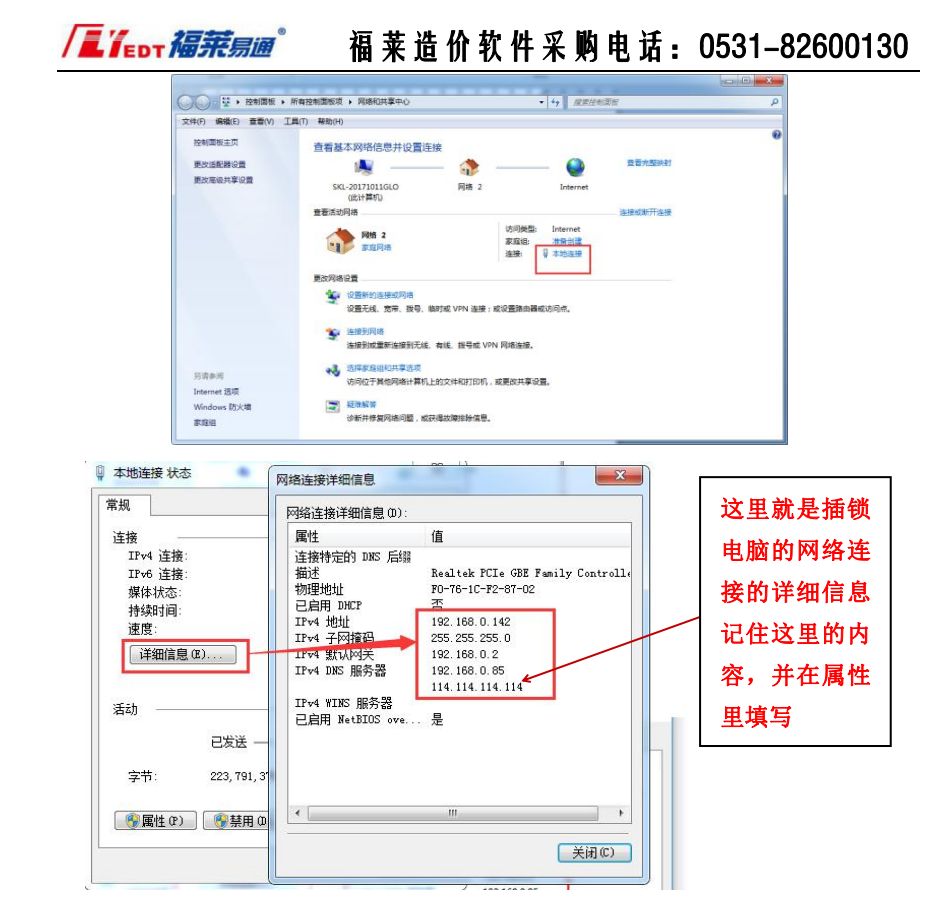

3) 在属性里, 先选择使用下面的 ip 地址, 再将之前查看的信息 写入, 这步就是将 ip 固定。

10

| 本地连接 状态                                                              | ♀ 本地连接 屬性                                                                                          | Internet 协议版本 4 (TCP/IPv4) /                                                                                                    | <b>署性</b> ? × *                                                                       |
|----------------------------------------------------------------------|----------------------------------------------------------------------------------------------------|----------------------------------------------------------------------------------------------------|---------------------------------------------------------------------------------------|
| 常规<br>连接<br>IFv4 连接:<br>IFv6 连接:<br>媒体状态:<br>排线时间:<br>速度:<br>详细信息(2) | 网络<br>注緒时使用:                                                                                       | <ul> <li>常規</li> <li>如果阿塔吉特化功能, 阿可以</li> <li>法需求从网络系统理要及关键</li> <li>自动获得 IF 地址(0)</li> <li>● 使用下面的 IF 地址(S):</li> <li>IF 地址(G):</li> <li>IF 地址(G):</li> <li>日子阿獲約(0):</li> <li>15,以同交(0):</li> </ul> | 程取自动指派的 IP 设置。否则,<br>得递当的 IP 设置。<br>192 .168 .0 .142<br>255 .255 .0<br>192 .168 .0 .2 |
| 活动                                                                   | <ul> <li>▲ Internet 协议版表</li> <li>● 社籍高层和計及現場</li> <li>● 社籍高层拓扑发現崎</li> <li>● 社籍高层拓扑发現崎</li> </ul> |                                                                                                    | 108)<br>独址(12):<br>192、168、0、85                                                       |
| 字节: 224,038,94                                                       | a<br>描述<br>TCP/IP。该协议是默认E<br>的相互连接的网络上的                                                            | <ul> <li>番用 DNS 服务器(A):</li> <li>一 退出时验证设置(L)</li> </ul>                                                                                                    | 114 .114 .114 .114                                                                    |

## ♦ Win10 系统

1) 打开"打开网络和共享中心"。

|   | 疑难解答           |              |  |
|---|----------------|--------------|--|
|   | 打开网络和共享中心      |              |  |
| 8 | 🕹 🖫 🌆 😌 🔥 2019 | 625<br>9/1/3 |  |

2) 选择"以太网",将详细信息记住。

| 看活动网络                                                                          |                |
|--------------------------------------------------------------------------------|----------------|
| 网络                                                                             | 访问类型: Internet |
| 专用网络                                                                           | 连接: 🖳 以太网      |
|                                                                                |                |
|                                                                                |                |
| 设置宽带、拨号或 VPN 连接;                                                               | 或设置路由器或接入点。    |
| <ul> <li>◎ 反直所可过主使或网络</li> <li>② 设置宽带、拨号或 VPN 连接;</li> <li>◎ 问题疑难解答</li> </ul> | 或设置路由器或接入点。    |

| 防击动网络                                                 | - 市利                                | 网络连接详细信息(D):                                                                    |                                                                       |
|-------------------------------------------------------|-------------------------------------|---------------------------------------------------------------------------------|-----------------------------------------------------------------------|
| <b>网络</b><br>专用网络<br>(网络设置                            | 连接<br>IPv4 连接:<br>IPv6 连接:<br>媒体状态: | ■<br>屋性<br>连接特定的 DNS 后缀                                                         | 值<br>Realtek PCIe OSE Namily Controller<br>F0-76-1C-F2-89-88          |
| 设置新的道         设置宽带、            问题疑难\$           诊断并修复 | 持续时间:<br>速度:<br>详细信息(E)             | DIEH DHCP<br>IPv4 地址<br>IPv4 子网捷码<br>IPv4 默认网关<br>IPv4 DNS 服务器<br>IPv4 WINS 服务器 | 192.168.0.40<br>255.255.255.0<br>192.168.0.2<br>192.168.0.85<br>记住此内容 |
|                                                       | 活动                                  | 已启用 NetBIOS over Tc<br>连接·本地 IPv6 地址<br>IPv6 默认网关<br>IPv6 DNS 服务器               | 是<br>fe80::2d55:3095:2e d;6125%5                                      |
|                                                       | 字节: 255,787,811                     |                                                                                 |                                                                       |
|                                                       | ♥雇性(P) ●禁用(D)                       |                                                                                 |                                                                       |

3) 在属性里,先选择使用下面的 ip 地址,再将之前查看的信息 写入,这步就是将 ip 固定。

| 常規       |             |    |                      |                                      |                      | _ |
|----------|-------------|----|----------------------|--------------------------------------|----------------------|---|
|          |             | 网络 | 共享                   | Internet 协议版本 4 (TCP/IPv4) 属他        | ŧ                    | × |
| 连接 —     |             | 连接 | 计使用:                 | 党规                                   |                      |   |
| IPv4 连接: |             |    |                      |                                      |                      |   |
| IPv6 连接: |             | -  | Realtek PCIe GBE Far | 如果网络支持此功能,则可以获取                      | 自动指派的 IP 设置。否则,你需要从网 |   |
| 媒体状态:    |             |    |                      | 络系统管理员处获得适当的 IP 设置                   | ₩.                   |   |
| 持续时间:    |             |    |                      |                                      |                      |   |
| 速度:      |             | 此连 | 接使用下列项目(O):          |                                      |                      |   |
|          |             |    | 🍢 Microsoft 网络客户端    |                                      |                      |   |
| 详细信息     | ∄(E)        |    |                      | <ul> <li>●使用下面的 IP 地址(S):</li> </ul> |                      |   |
|          |             |    | 鳥OoS 数据包计划程序         | IP 地址(I):                            | 192.168.0.40         |   |
|          |             |    | → Internet 协议版本 4(   |                                      |                      |   |
| 活动       |             |    | → 链路层拓扑发现映射器         | 子网掩码(U):                             | 255.255.255.0        |   |
|          |             |    | → Microsoft 网络适配器    | 默认网关(D):                             | 192.168.0.2          |   |
|          | 已发送 ——      |    | - Microsoft LLDP 协议  |                                      |                      |   |
|          |             | <  | -A Internet 初心加本 6(  | ○ 自动获得 DNS 服务器批批(P                   | 0                    |   |
| 字节:      | 255,846,146 |    |                      |                                      | -                    |   |
|          |             |    | 安装(N)                | ● 使用下面的 DINS 服务循地址                   | E(E):                |   |
|          |             | 描  | *                    | 首选 DNS 服务器(P):                       | 192.168.0.85         |   |
| ♥雇性(P)   | ♥禁用(D)      | 传  | 输控制协议/Internet 协议    | 毎田 DNS 服务器(A)・                       |                      |   |
|          |             |    | 在不同的相互连接的网络          |                                      |                      |   |
|          |             |    |                      |                                      |                      | _ |
|          |             |    |                      | □ 退出时验证设置(L)                         | 高级(V)                |   |
|          |             |    |                      |                                      |                      | - |

-

## ◆ 不插锁电脑(准备使用网络锁电脑)注意事项:

1. Virbox 用户工具中"服务设置"要选择"客户端模式"。

| 区域:中国 |                                                                                                |                                                                                                    |                                                                      | 版本: v2.2.(                                         | 0.46331(2.3.0.46331)                                                                                                    | 常见问题   | <b>♠</b> - □                               |
|-------|------------------------------------------------------------------------------------------------|----------------------------------------------------------------------------------------------------|----------------------------------------------------------------------|----------------------------------------------------|----------------------------------------------------------------------------------------------------|--------|--------------------------------------------|
|       | 主机名:                                                                                           | 你猜我是谁                                                                                                    |                                                                      |                                                    |                                                                                                    |        |                                            |
|       | 主机IP:                                                                                          | 192.168.2.189                                                                                                    |                                                                      |                                                    |                                                                                                    |        |                                            |
|       | 服务名称:                                                                                          | SenseShield Service                                                                                                    |                                                                      |                                                    | (Potential)                                                                                                    | (音)上   |                                            |
|       | 服务版本:                                                                                          | 2.3.0.46331                                                                                                    |                                                                      |                                                    | 1=40                                                                                                    | . Imit |                                            |
|       | 服务状态:                                                                                          | 正在运行                                                                                                    |                                                                      |                                                    | 重启                                                                                                    | 测试     |                                            |
|       | 服务模式:                                                                                          | ○ 本地模式,此模式仅可                                                                                                    | 可使用本地许可。                                                             |                                                    |                                                                                                    |        |                                            |
|       |                                                                                                | <ul> <li>客户端模式,此模式可</li> </ul>                                                                                                    | 可使用网络许可。                                                             |                                                    |                                                                                                    |        |                                            |
|       |                                                                                                | Contraction of the second second seco |                                                                      |                                                    | and a second second sec |        |                                            |
| 2     |                                                                                                | ○ 客戶端/服务器模式,                                                                                                    | 此模式可和网络机器                                                            | 器共享使用网络说                                           | ŦIJ.                                                                                                    |        |                                            |
|       | 服务器设置                                                                                          | ○ 客戶端/服务器模式,                                                                                                    | 此模式可和网络机器                                                            | 器共享使用网络P                                           | FD.                                                                                                    |        | 消白招加                                       |
| 1     | 服务器设置<br>服务器名称<br>DFSKTOP-OSOFFS                                                               | <ul> <li>客尸端/服务器模式,</li> <li>IP地址</li> <li>M 1921682195</li> </ul>                                                                                                    | 此模式可和网络机器<br>端口号<br>10334                                            | 器共享使用网络i<br>状态<br>可用                               | FD。<br>连接超时<br>0                                                                                                    |        | 消息超时<br>3000                               |
| ]     | 服务器设置<br>服务器名称<br>DESKTOP-QSQEFS<br>DESKTOP-U12OA)                                             | <ul> <li>○ 客戶端/服务器模式,</li> <li>IP地址</li> <li>M 192.168.2.195</li> <li>/6 192.168.2.192</li> </ul>                                                                                                    | 此模式可和网络机器<br>端口号<br>10334<br>10334                                   | 器共享使用网络i<br>状态<br>可用<br>可用                         | FD。<br>连接超时<br>0<br>0                                                                                                    |        | 消息超P<br>3000<br>3000                       |
|       | 服务器设置<br>服务器名称<br>DESKTOP-QSQEFS<br>DESKTOP-U12OA<br>DESKTOP-DNI801                            | <ul> <li>各戶端/服务器模式,</li> <li>IP地址</li> <li>192.168.2.195</li> <li>192.168.2.192</li> <li>192.168.2.199</li> </ul>                                                                                                    | 此模式可和网络机器<br>端口号<br>10334<br>10334<br>10334                          | 器共享使用网络<br>状态<br>可用<br>可用<br>可用<br>可用              | FD。<br>连接超时<br>0<br>0<br>0                                                                                                    |        | 消息超时<br>3000<br>3000<br>3000               |
| ]     | 服务器设置<br>服务器名称<br>DESKTOP-QSQEFS<br>DESKTOP-U12OA<br>DESKTOP-DNI801<br>DEFAULT SERVER 1        | <ul> <li>各戶端/服务器模式,</li> <li>IP地址</li> <li>192.168.2.195</li> <li>76 192.168.2.192</li> <li>8 192.168.2.199</li> <li>NA 192.168.2.197</li> </ul>                                                                                                    | 此權式可和网络机<br>端口号<br>10334<br>10334<br>10334<br>10334                  | #共享使用网络が<br>状态<br>可用<br>可用<br>可用<br>可用<br>可用<br>可用 | FD.<br>连接超时<br>0<br>0<br>0<br>0<br>0<br>0                                                                                                    |        | 消息超P<br>3000<br>3000<br>3000<br>3000       |
| ]     | 記気器设置<br>服気器名称<br>DESKTOP-QSQEFS<br>DESKTOP-U12OAV<br>DESKTOP-DNI801<br>DEFAULT SERVER I<br>添加 | <ul> <li>各戶調,服务器模式,</li> <li>IP地址</li> <li>M 192.168.2.195</li> <li>/6 192.168.2.192</li> <li>8 192.168.2.199</li> <li>8 192.168.2.197</li> <li>副除 连封</li> </ul>                                                                                                    | 此権式可和网络机器<br>第日号<br>10334<br>10334<br>10334<br>10334<br>10334<br>8週試 | 講共享使用网络许<br>状态<br>可用<br>可用<br>可用<br>可用<br>可用<br>可用 | 平□.<br>注接超时<br>0<br>0<br>0<br>0                                                                                                    |        | 消息超时<br>3000<br>3000<br>3000<br>3000<br>周新 |
| ]     |                                                                                                | <ul> <li>各戶端,服务器模式,</li> <li>IP地址</li> <li>M 192.168.2.195</li> <li>/6 192.168.2.192</li> <li>8 192.168.2.199</li> <li>NA 192.168.2.197</li> <li>翻除 连封</li> </ul>                                                                                                    | 此様式可和网络机構<br>端口号<br>10334<br>10334<br>10334<br>10334<br>10334<br>金渕试 | 醬共學使用网络<br>状态<br>可用<br>可用<br>可用<br>可用<br>可用        | 〒0。<br>途接超时<br>0<br>0<br>0<br>0<br>0                                                                                                    |        | 消息超P<br>3000<br>3000<br>3000<br>3000<br>周新 |

在 Virbox 用户工具中的硬件锁中查看网络加密锁是否显示锁号,如果不显示,右键"刷新网络加密锁",正常显示锁号,则证明可以使用。

| ගි                 | <ul> <li>区域:中国 ✓</li> <li>▲地加密锁</li> <li>■●●●●●●●●●●●●●●●●●●●●●●●●●●●●●●●●●●●●</li></ul> |
|--------------------|------------------------------------------------------------------------------------------|
| <b>2</b> 日<br>云/软锁 | 网络加密锁 刷新网络加密锁 321570000002                                                               |
| <b>夜</b> 件锁        |                                                                                          |
| 我的软件               |                                                                                          |
| 服务设置               |                                                                                          |

3. 如果"网络加密锁中"不显示加密锁号,需要查看一下插锁电脑与不插锁电

## 福 莱 造 价 软 件 采 购 电 话 : 0531-82600130

脑的局域网是否为同一个网络,通过对比用户工具中的主机 ip,来得知是 否在一个局域网中。

|                                         | 1: 中国 ~      |                               |          | 版本: v2.2.  | 0.46331(2.3.0.46331) | 常见问题 🌲 - 🗆 |
|-----------------------------------------|--------------|-------------------------------|----------|------------|----------------------|------------|
|                                         | 主机名:         | 你猜我是谁                         |          |            |                      |            |
| 2                                       | 主机IP:        | 192.168.2.189                 |          |            |                      |            |
| (1) (1) (1) (1) (1) (1) (1) (1) (1) (1) | 服务名称:        | SenseShield Service           |          |            | attenda.             | 200 x L    |
|                                         | 服务版本:        | 2.3.0.46331                   |          |            | 1000                 | 10-11      |
| 1                                       | 服务状态:        | 正在运行                          |          |            | 重启                   | 测试         |
| 硬件物                                     | 服务模式:        | ○本地模式,此模式仅                    | 可使用本地许可。 |            |                      |            |
|                                         |              | <ul> <li>客户端模式,此模式</li> </ul> | 可使用网络许可。 |            |                      |            |
| 10 A                                    |              | ○ 春户端/服务器模式,                  | 此模式可和网络植 | 1.器共享使用网络; | 午可。                  |            |
| 我的软件                                    | 服务器设置        |                               |          |            |                      |            |
| 5                                       | 服务器名称        | IP地址                          | 端口号      | 状态         | 连接超时                 | 消息超时       |
| Rest in the                             | DESKTOP-QS   | QEFSM 192.168.2.195           | 10334    | 可用         | 0                    | 3000       |
| and being                               | DESKTOP-U12  | 2OAV6 192.168.2.192           | 10334    | 可用         | 0                    | 3000       |
| n                                       | DESKTOP-DN   | 1801B 192.168.2.199           | 10334    | 可用         | 0                    | 3000       |
| <b>月</b><br>今日5日25月<br>日                | DEFAULT SERV | /ER NA 192.168.2.197          | 10334    | 可用         | 0                    | 3000       |
|                                         | 添加           | 通除し                           | 接测试      |            |                      | 刷新         |
|                                         | 设置代理         |                               |          |            |                      |            |
| ೆ                                       | * 体改后 保存     | 并而白服条后生动。                     |          |            | 保存&重度                | RVIH       |

 如果都在一个局域网络中还是搜不到加密锁,请联系福莱软件电话客服或者 qq客服咨询。

#### 八、 gczj接口文件操作流程---招标方

 工程设置-取费设置-招投标造价接口类型必须选为第7项"按山东省造价 XML接口执行",新建工程时,软件自动选择该选项,不需要手动设置,只 有打开之前的文件时才需要手动选择一下。

| 1程设置 项目分部分项(目录) 编辑                                                                                                    | 冒 调整 查看及报表 其它 协同办公                           |  |  |  |  |
|----------------------------------------------------------------------------------------------------|----------------------------------------------|--|--|--|--|
| <ul> <li>清単編制<br/>・ 清単报价<br/>・ 清単指算</li> <li>GB 13清単・</li> <li>管型税<br/>・ 増値税一部</li> <li>増値税一部</li> <li>増値税価額</li> <li>増値税価額</li> </ul> |                                              |  |  |  |  |
| □ 取费设置                                                                                                    |                                              |  |  |  |  |
| 工程类别                                                                                                    | 田英工程                                         |  |  |  |  |
| 项目划分                                                                                                    | 民用安装工程                                       |  |  |  |  |
| 税金类别                                                                                                    | 2019年4月1日起                                   |  |  |  |  |
| 交税地点                                                                                                    | 市区                                           |  |  |  |  |
| 甲供材料                                                                                                    | 总造价包含甲供                                      |  |  |  |  |
| 造价是否扣除社保费                                                                                                    |                                              |  |  |  |  |
| 造价是否扣除工伤保险                                                                                                    |                                              |  |  |  |  |
| 优质优价奖项级别                                                                                                    | 4、无                                          |  |  |  |  |
| 社保费率执行标准                                                                                                    | 1、按《鲁建标字[2016]40号》: 增值税一般: 1.52%、增值税简易: 1.4% |  |  |  |  |
| 青岛建设项目工伤保险计费标准                                                                                                    | 1、执行青标价字 [2016] 14号: 增值税一般1.77%。, 简易1.64%。   |  |  |  |  |
| 根据建材税率、建材单价计算顺序                                                                                                    | 1、以含税价为基础根据税率计算除税价                           |  |  |  |  |
| 清单按目录取费                                                                                                    |                                              |  |  |  |  |
| 控制价                                                                                                    |                                              |  |  |  |  |
| 招投标遣价接口类型                                                                                                    | 7、按山东省遣价xml接口执行                              |  |  |  |  |
| 遣价让利下浮                                                                                                    | 1、正常                                         |  |  |  |  |

 工程设置-锁定设置-反算时清单单价风格必须选为"4.按单价\*数量计算", 新建工程时,软件自动选择该选项,不需要手动设置,只有打开之前的文件 时才需要手动选择一下。

| 工程设置 项目分部分项(目录) 编辑                                                                                                    | · 调整 查看及报表 其它 协同办公 C                                                                                                    |  |  |  |  |  |
|----------------------------------------------------------------------------------------------------|----------------------------------------------------------------------------------------------------|--|--|--|--|--|
| <ul> <li>○ 清单编制</li> <li>GB 13清单・</li> <li>○ 营业税</li> <li>・清单报价</li> <li>○ 清单结算</li> <li>▲ 不采用全费价 *</li> <li>○ 増值税価</li> </ul> | ▲ 材料价格导出         ①         ご         ↓ 材料价格导出         ○         ↓ 材料价格导出         ○         ↓ 材料设置           切换价目表         ●         ★ 材料价格导入         封面设置 取费设置 其它设置         編制说明         ○         就造设置 |  |  |  |  |  |
| □ 清单锁定及工程量小数点设置                                                                                                    |                                                                                                    |  |  |  |  |  |
| 輸入 (拖拽) 操作时, 锁定材料价格                                                                                                    |                                                                                                    |  |  |  |  |  |
| 锁定清单编号                                                                                                    |                                                                                                    |  |  |  |  |  |
| 锁定清单序号                                                                                                    |                                                                                                    |  |  |  |  |  |
| 锁定清单工程量                                                                                                    |                                                                                                    |  |  |  |  |  |
| 工程量与下级 (不参与累计的) 计算式的关系                                                                                                    | 1、下级计算式如果都是"不参与累计",刷新工程量时为0                                                                                                    |  |  |  |  |  |
| 清单工程量小数点后处理                                                                                                    | 1、按原始輸入内容                                                                                                    |  |  |  |  |  |
| 补零位数                                                                                                    | 3, 000                                                                                                    |  |  |  |  |  |
| 定额工程量显示风格                                                                                                    | 3、三位小数点显示                                                                                                    |  |  |  |  |  |
| 定额工程量计算时小数点位数处理                                                                                                    | 5、小数点后5位四会五入                                                                                                    |  |  |  |  |  |
| 反算时清单单价风格                                                                                                    | 4按单价*数量计算                                                                                                    |  |  |  |  |  |

3. 目录结构必须为:单项工程-单位工程---般目录-工程清单。

| 🔠 工程项目               | ≖≖项目                      |
|----------------------|---------------------------|
|                      | 地下室                       |
| ⊨ <mark>劉</mark> 土建I | 非人防土建工程                   |
| □■罰目录                | 土建                        |
| 😟 🧱 001> 01B001      | 。<br>竣工清理1.要求:综合考虑,满足设计要: |
| 🕀 👯 002> 01B002      |                           |
| 🕀 👯 003> 01B003      |                           |
| 🕀 👯 004> 010101      | 平整场地1.土壤类别:综合考虑2.弃土运跳     |
| ⊕ 🗱 005> 010502      |                           |
| 🕀 👯 006> 010503      |                           |
| 🕀 🧱 007> 010503      |                           |
| 🕀 👯 008> 010505      |                           |
| ⊕ 🗱 009> 010505      |                           |
| ⊕ 🗱 010> 010504      |                           |
|                      |                           |
|                      | 措施项目清单                    |
| 🖃 🙀 其他项目清单           | 其他项目清单                    |

/ 二 / Ерт 福 葉 造 价 软 件 采 购 电 话: 0531-82600130

或者是:单项工程-单位工程-工程清单。

| □ 割 单项工程                      | 地下室                     |
|-------------------------------|-------------------------|
| □──罰土建T                       | 非人防土建工程                 |
| 🕀 🚟 001> 01B001               | 竣工清理1.要求:综合考虑,满足设计      |
| ⊕ 🚟 002> 01B002               |                         |
| ⊕- <mark>∰</mark> 003> 01B003 |                         |
|                               | 平整场地1.土壤类别:综合考虑2.弃土运    |
| ⊕-∰ 005> 0105020010           | 矩形柱1. 混凝土种类: 商品砼2. 混凝土强 |
|                               | 矩形梁1.混凝土种类:商品砼;2.混凝土    |
|                               | 矩形梁1.混凝土种类:商品砼;2.混凝土    |
|                               | 有梁板1. 混凝土种类: 商品砼2. 混凝土强 |
|                               | 有梁板1. 混凝土种类: 商品砼2. 混凝土强 |
|                               | 混凝土墙1.混凝土种类:商品砼2.混凝土    |
|                               | 混凝土墙1.混凝土种类:商品砼2.混凝土    |
| 🕀 🚟 012> 010507007(           | 柱帽1.构件的类型:柱帽2.部位:地下车    |
| 🕀 🚟 013> 010507007(           | 柱帽1.构件的类型:柱帽2.部位:地下车    |
| 🕀 🚟 014> 010501003            |                         |
| 🕀 👲 目录                        | 措施项目清单                  |
| 🗈 🙀 其他项目清单                    | 其他项目清单                  |

 必须要在单位工程中加载措施项目清单和其他项目清单模板,不能在一般目 录或单项工程上加载模板。

| 序号                  | 项目名称                            | 单位 | 工程量    |
|---------------------|---------------------------------|----|--------|
| <mark>合</mark> 工程项目 | XI学校                            |    |        |
| 曰:言! 单项工程           | 教学楼                             |    |        |
| ⊞·割土建T              | 教学楼土建                           |    |        |
| □                   | 教学楼安装                           |    |        |
| ⊞ 🔛 へ007> 03040401  | 配电箱1.类别:楼层表箱 AW2.安装方式:3.半周长或[   | 台  | 8      |
| ⊞-∰ ९008> 030411001 | 配管1.材质:刚性阻燃管2.规格:PVC203.配置形式2   | m  | 1234   |
| ⊞-∰ へ009> 030411001 | 配管1.材质 : 刚性阻燃管2.规格 :PVC163.配置形式 | m  | 7636.8 |
| ⊞-∰ ९010> 030408001 | 电力电缆1.型号、规格:NHYJV-5*103.敷设方式:穿管 | m  | 85     |
| ⊞-∰ へ011> 030408001 | 电力电缆1.型号、规格:ZRYJV-5*163.敷设方式:穿管 | m  | 175    |
| 🕀 🎂 目录              | 措施项目清单                          |    |        |
| 🕀 📸 其他项目清单          | 其他项目清单                          |    | 1.000  |

16

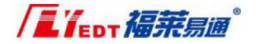

5. 工程设置-取费设置-控制价进行勾选。

|                                                      |                      |                                                        |                                                                                             |           |           |                 |     | XX项目.iFL -                                                                                                    |  |  |  |  |
|------------------------------------------------------|----------------------|--------------------------------------------------------|---------------------------------------------------------------------------------------------|-----------|-----------|-----------------|-----|----------------------------------------------------------------------------------------------------|--|--|--|--|
| II IA                                                | 呈设置 11日分部            | 防项 (目录)                                                | 编辑                                                                                          | 调整 1      | 查看及报表     | 其它              | 协同机 | 公                                                                                                    |  |  |  |  |
| <ul> <li>清单编制</li> <li>清单报价</li> <li>清单结算</li> </ul> | GB 13清单 ▼<br>¥不采用全费价 | • 营<br>6 增<br>6 增                                      | <ul> <li>・ 营业税</li> <li>・ 営値税一般</li> <li>・ 労値税简易</li> <li>・ 対面设置</li> <li>・ 対面设置</li> </ul> |           |           |                 |     |                                                                                                    |  |  |  |  |
| - 取费设置                                               |                      |                                                        |                                                                                             |           |           |                 |     | and the second second se |  |  |  |  |
| 工程类别                                                 |                      | I类工程                                                   |                                                                                             |           |           |                 |     |                                                                                                    |  |  |  |  |
| 项目划分                                                 |                      | 工业、民用建                                                 | 筑工程                                                                                         |           |           |                 |     |                                                                                                    |  |  |  |  |
| 税金类别                                                 |                      | 2011/8/1-2016/5/1                                      |                                                                                             |           |           |                 |     |                                                                                                    |  |  |  |  |
| 交税地点                                                 |                      | 市区                                                     |                                                                                             |           |           |                 |     |                                                                                                    |  |  |  |  |
| 甲供材料                                                 |                      | 总造价包含甲供                                                |                                                                                             |           |           |                 |     |                                                                                                    |  |  |  |  |
| 造价是否扣除                                               | 社保费                  |                                                        |                                                                                             |           |           |                 |     |                                                                                                    |  |  |  |  |
| 造价是否扣除                                               | 工伤保险                 |                                                        |                                                                                             |           |           |                 |     |                                                                                                    |  |  |  |  |
| 社保费率执行                                               | 标准                   | 2、按《鲁标定字[2016]33号》: 增值税一般: 1.52%、増值税简易: 1.3%、营业税: 2.6% |                                                                                             |           |           |                 |     |                                                                                                    |  |  |  |  |
| 青岛建设项目                                               | 工伤保险计费标准             | 1、执行青标的                                                | 介字 [2016]                                                                                   | 14号: 増値税- | _股1.77‰,俞 | <b>简易1.64</b> 9 | 60  |                                                                                                    |  |  |  |  |
| 根据建材税率                                               | , 建材单价计算顺序           | 1、以含税价为                                                | 的基础根据积                                                                                      | 逐计算除税价    |           |                 |     |                                                                                                    |  |  |  |  |
| 清单按目录取                                               | 费                    |                                                        |                                                                                             |           |           |                 |     |                                                                                                    |  |  |  |  |
| 控制价                                                  |                      |                                                        |                                                                                             |           |           |                 |     |                                                                                                    |  |  |  |  |
| 招投标造价接                                               | 口类型                  | 7、按山东省造价xml接口执行                                        |                                                                                             |           |           |                 |     |                                                                                                    |  |  |  |  |
| 造价让利下浮                                               |                      | 1、正常                                                   |                                                                                             |           |           |                 |     |                                                                                                    |  |  |  |  |
| 下浮比率 (%)                                             | )                    | 0.00                                                   |                                                                                             |           |           |                 |     |                                                                                                    |  |  |  |  |
| 是否进行规费                                               | 费率检查                 |                                                        |                                                                                             |           |           |                 |     |                                                                                                    |  |  |  |  |

6. 文件中有暂估材料,需要在汇总材料表、费用汇总表、以及设备表中勾选暂

估,

| 序号        | 项目名        | 称   |       |                                         |         | 单位    | ż I     | 程堂 ノ   | 村机    | 计费价     | 管理奏 | 利润 | 单位        | }     | 金籔     |    |    |
|-----------|------------|-----|-------|-----------------------------------------|---------|-------|---------|--------|-------|---------|-----|----|-----------|-------|--------|----|----|
| 🚰 工程项目    | XI学校       |     |       |                                         |         |       |         |        |       |         |     |    | 553934.10 | 5539  | 934.10 |    |    |
| □         | 1 教学楼      |     |       |                                         |         |       |         |        |       |         |     |    | 776967.05 | 776   | 967.05 |    |    |
| ⊕-111 土建工 | 教学楼出       | L建  |       |                                         |         |       |         |        |       |         |     |    | 392426.6  | 390   | 426.63 |    |    |
| 田-18 安装工  | 教学楼多       | 装装  |       |                                         |         |       |         |        |       |         |     |    | 384540.4  | 384   | 540.42 |    |    |
| -         |            |     |       |                                         |         |       |         |        |       |         |     |    |           |       |        |    |    |
| ∞ 汇总材料表   | の 设价材料表 の  | 主村表 | の 费用) | □ ● ● ● ● ● ● ● ● ● ● ● ● ● ● ● ● ● ● ● | 。设备表    | ◎ 着品着 | i# 😡 i  | 可调价材料  | 表 の 目 | 國義表     |     |    |           |       |        |    |    |
| 编号        | 名称规格       | 单位  | 救量    | 基价                                      | 小计      | 单价    | 小计      | 除税     | 除税    | 小计      | 税率% | 进项 | 抵扣        | 比例%   | 主要     | 预拌 | 暂估 |
| 00010010  | 综合工日(土建)   | IΠ  | 101   | 110                                     | 1119    | 113   | 1149    | 110.00 | 113   | 1149    | -   |    |           | 7.40  |        |    | 1  |
| 00010030  | 综合工日(安装)   | IΠ  | 626   | 120                                     | 7519    | 122   | 7644    | 120.00 | 122   | 7644    | -   |    |           | 4.92  | 1      |    |    |
| Z17010001 | 同性阻燃管PVC20 | n   | 271   | 25                                      | 6787    | 25    | 6787    | 22.12  | 22.12 | 6005    | 13  |    |           | 3.86  |        |    |    |
| Z17010001 | 同性阻燃管PVC16 | n   | 168   | 20                                      | 3360    | 20    | 3360    | 17.70  | 17.7  | 2973    | 13  |    | 6         | 19.14 | 7      |    |    |
| Z8001201U | MHYJV-6*10 | n   | 171   | 10                                      | 1717.00 | 10    | 1717.00 | 8.85   | 8.85  | 1519.54 | 13  |    |           | 0.10  | V      |    |    |
| Z8001201U | ZRYJV-5*16 | n   | 353   | 10                                      | 3535.00 | 10    | 3535.00 | 8.85   | 8.85  | 3128.47 | 13  |    |           | 0.20  | 1      |    |    |
| 01030025  | 镀锌低碳钢丝 8#  | kg  | 20    | 7.14                                    | 144.77  | 7.14  | 144.77  | 6.32   | 6.32  | 128.14  | 13  |    |           | 0.01  | 123    |    |    |

勾选完成后,在调整---暂估材料表中进行提取。

| 项目分               | )部分项 (目录) | 编辑调整 查          | 看及报表         | 其它       | 协同办     | 公     |     |       |
|-------------------|-----------|-----------------|--------------|----------|---------|-------|-----|-------|
| 5 <sup>9</sup> 清单 | 系数调整      | 强改清单单价 🚛        | 1. 现场搅       | 拌砼       | 8       | Q     |     |       |
| ♥ 替换              | 青单或组价 🔨   | 强改目录报价          | <b>季</b> 预拌砂 | 浆 _      |         | ~     |     |       |
| 8 村价              | 系数调整 人    | 商砼<br>取消强改模式    | ,现场搅         | 」<br>样砂浆 | 制新计算    | 符合性检查 | 排序窗 | 暂估材料表 |
|                   |           |                 |              |          |         |       |     |       |
| 可调价材料             | 斗一览表      |                 |              |          |         |       |     |       |
| 暂估价材料             | 科一览表 🍕 甲供 | 材料一览表 🗊 价格指数调   | 法 - 基本伯      | 介格指数一览   | 表       |       |     |       |
| ;号                | 编号        | 名称、规格、型号        | 单位           | 含税单价     | 除税单价    | 税率%   | 备注  |       |
| 学楼 - 教学           | *楼土建      |                 |              |          |         |       |     |       |
|                   | ZG0001    | 钢筋HPB300≤↓10    | t            | 5000     | 4424.78 | 0.13  |     |       |
|                   | ZG0002    | 钢筋HPB300≤ ϕ 25  | t            | 5000     | 4424.78 | 0.13  |     |       |
| 学楼 - 教学           | *楼安装      |                 |              |          |         |       |     |       |
|                   | ZG0003    | PVC刚性阻燃管20      | m            | 25       | 22.12   | 0.13  |     |       |
|                   | ZG0004    | PVC刚性阻燃管16      | m            | 20       | 17.7    | 0.13  |     |       |
| 金楼 - 实验           | 被土建       |                 |              |          |         |       |     |       |
|                   | ZG0001    | 钢筋把B300≤φ10     | t            | 5000     | 4424.78 | 0.13  |     |       |
|                   | ZG0002    | 钢筋HPB300≤ \$ 25 | t            | 5000     | 4424.78 | 0.13  |     |       |
| 金楼 - 实验           | 楼安装       |                 |              |          |         |       |     |       |
|                   | ZG0003    | 刚性阻燃管PVC20      | m            | 25       | 22.12   | 0.13  |     |       |
|                   | 7/0004    | 同时相同能管PVP16     |              | 20       | 17.7    | 0.13  |     |       |

 选择查看及报表----导出 gczj,根据要求可以导出含定额的招标控制价、不 含定额的招标控制价、以及招标清单。

|                                                                                                    | 福莱造价软件采购电话                                                                                                  | : 0531-8260                                      | 00130 |
|----------------------------------------------------------------------------------------------------|----------------------------------------------------------------------------------------------------|--------------------------------------------------|-------|
| 项目分部分项(目录) 编辑                                                                                            | a 调整 查看及报表 其它                                                                                               | 协同办公                                             |       |
| <ul> <li>              最大設置             服表打印             导出excel 接             文             、</li></ul> |                                                                                                    | <ul> <li>日 另存为招标清单</li> <li>日 另存为定额计价</li> </ul> | 文件议   |
| 项目名称                                                                                                    | 单位 工程里                                                                                                    | 人材机 计费价                                          | 管理费   |
| X1字校       執学楼       執学楼支装       文验楼       实验楼土建                                                         | 福菜,造价信息在线工具<br>输出方式<br>● 山东造价接口标准-招标控制价(含)<br>○ 山东造价接口标准-招标控制价(不)<br>○ 山东造价接口标准-招标控制价(不)<br>○ 山东造价接口标准-招标清单 | 定额)<br>含定额)                                      |       |
|                                                                                                    | <ul> <li>○ 淄博造价接口</li> <li>○ 潍坊造价接口</li> </ul>                                                              | 确定取消                                             |       |

8. 填写好"必填项目检查"后,即可导出招标 gcz j 文件。导出成功后软件会 提示文件需要进行保存,按需保存一下福莱文件即可。

| 必填项目检查    |           |
|-----------|-----------|
| 工程名称      | XX学校      |
| 招标/建设单位   | 招标单位      |
| 法定代表人     | 招标法人      |
| 编制人       | 编制人       |
| 造价咨询单位    | 咨询单位      |
| 造价咨询法定代表) | 咨询法人      |
| 造价咨询审核人   | 咨询审核人     |
| 造价咨询审核时间  | 2020-6-27 |
| 编制时间      | 2020-6-25 |
|           |           |
|           |           |
|           |           |
|           | 确定导出Excel |

## 九、 gczj接口文件操作流程---投标方

 工程设置-取费设置-招投标造价接口类型必须选为第7项"按山东省造价 XML 接口执行"新建工程时,软件自动选择该选项,不需要手动设置。

| 工程设置 项目分部分项(目录) 编辑                                                                            | 電 调整 查看及报表 其它 协同办公                          |  |  |  |  |  |  |  |
|-----------------------------------------------------------------------------------------------|---------------------------------------------|--|--|--|--|--|--|--|
| ③ 清単編制     GB 13清単・     ③ 营业税       ● 清单振价     ● 増値税一般       ◎ 清単结算     ¥ 不采用全费价・     ④ 増値税荷易 | ■ ③材料价格导出<br>切换价目表 ◎材料价格导入 封面设置 取费设置 其它设置   |  |  |  |  |  |  |  |
| ∃ 取费设置                                                                                        |                                             |  |  |  |  |  |  |  |
| 工程类别                                                                                          | 田美工程                                        |  |  |  |  |  |  |  |
| 项目划分                                                                                          | 民用安装工程                                      |  |  |  |  |  |  |  |
| 税金类别                                                                                          | 2019年4月1日起                                  |  |  |  |  |  |  |  |
| 交税地点                                                                                          | 区                                           |  |  |  |  |  |  |  |
| 甲供材料                                                                                          | 总造价包含甲供                                     |  |  |  |  |  |  |  |
| 造价是否扣除社保费                                                                                     |                                             |  |  |  |  |  |  |  |
| 造价是否扣除工伤保险                                                                                    |                                             |  |  |  |  |  |  |  |
| 优质优价奖项级别                                                                                      | 4、无                                         |  |  |  |  |  |  |  |
| 社保费率执行标准                                                                                      | 1、按《鲁建标字[2016]40号》:增值税一般: 1.52%、增值税简易: 1.4% |  |  |  |  |  |  |  |
| 青岛建设项目工伤保险计费标准                                                                                | 1、执行青标价字 [2016] 14号: 增值税一般1.77%。, 简易1.64%。  |  |  |  |  |  |  |  |
| 根据建材税率,建材单价计算顺序                                                                               | 1、以含税价为基础根据税率计算除税价                          |  |  |  |  |  |  |  |
| 清单按目录取费                                                                                       |                                             |  |  |  |  |  |  |  |
| 控制价                                                                                           |                                             |  |  |  |  |  |  |  |
| 招投标造价接口类型                                                                                     | 7、按山东省造价xml接口执行                             |  |  |  |  |  |  |  |
| 造价让利下浮                                                                                        | 1、正常                                        |  |  |  |  |  |  |  |

2. 工程设置-锁定设置-反算时清单单价风格必须选为"4.按单价\*数量计算",

新建工程时,软件自动选择该选项,不需要手动设置。

| 工程设置 项目分部分项 (目录)                                                                                                    | 编辑 调整 查看及报表 其它 协同办公 🤇                                                                                                    |  |  |  |  |  |  |  |
|----------------------------------------------------------------------------------------------------|----------------------------------------------------------------------------------------------------|--|--|--|--|--|--|--|
| <ul> <li>○ 清单编制<br/>● 清单振价</li> <li>○ 清単振价</li> <li>○ 清単振价</li> <li>○ 清単結算</li> <li>◆ 不采用全费价</li> <li>○ 増値税</li> </ul> | 金         む         材料价格导出         ①         ご         ✓         ◇         材料设置           前局         ①         効料价格导入         封面设置 取费设置 其它设置         编制说明         ♀         就会设置 |  |  |  |  |  |  |  |
| □ 清单锁定及工程量小数点设置                                                                                                    |                                                                                                    |  |  |  |  |  |  |  |
| 輸入 (拖拽) 操作时, 锁定材料价格                                                                                                    |                                                                                                    |  |  |  |  |  |  |  |
| 锁定清单编号                                                                                                    |                                                                                                    |  |  |  |  |  |  |  |
| 锁定清单序号                                                                                                    |                                                                                                    |  |  |  |  |  |  |  |
| 锁定清单工程量                                                                                                    |                                                                                                    |  |  |  |  |  |  |  |
| 工程量与下级(不参与累计的)计算式的关系                                                                                                   | 1、下级计算式如果都是"不参与累计",刷新工程量时为0                                                                                                    |  |  |  |  |  |  |  |
| 清单工程量小数点后处理                                                                                                    | 1、按原始輸入内容                                                                                                    |  |  |  |  |  |  |  |
| 补零位数                                                                                                    | 3, 000                                                                                                    |  |  |  |  |  |  |  |
| 定额工程量显示风格 3、三位小数点显示                                                                                                    |                                                                                                    |  |  |  |  |  |  |  |
| 定额工程量计算时小数点位数处理 5、小数点后5位四会五入                                                                                           |                                                                                                    |  |  |  |  |  |  |  |
| 反算时清单单价风格 4按单价*数量计算                                                                                                    |                                                                                                    |  |  |  |  |  |  |  |

3. 导入gczj文件,选择招标的gczj文件进行导入。

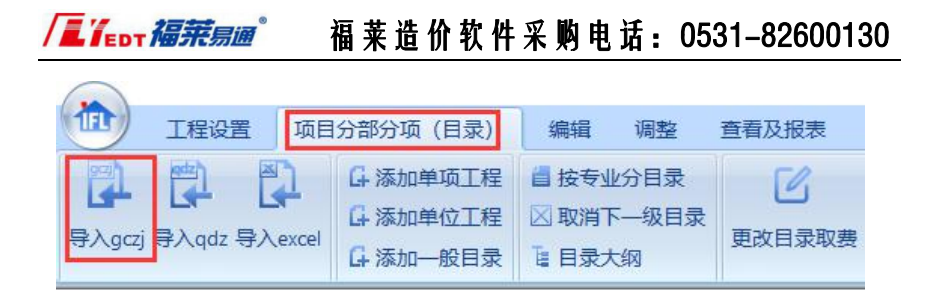

 导入的 gcz j 文件默认都是"取费不匹配" 需要选择项目分部分项标签中的 "批量设置取费"命令,将所有的目录全部重新装载取费公式,装载完成后 刷新即可。

| 17月11日 11月11日 11月11日 11月11日 11月11日 11月11日 11月11日 11月11日 11月11日 11月11日 11月11日 11月1日 11月11日 11月11日 11月11111111 | i目分部分项(目录)                       | 编辑 调整                                                           | 查看及报表 | 其它    | 协同办       | 公                                                                                                    |     |
|----------------------------------------------------------------------------------------------------|----------------------------------|-----------------------------------------------------------------|-------|-------|-----------|----------------------------------------------------------------------------------------------------|-----|
| 学<br>会<br>の<br>の<br>の<br>の<br>の<br>の<br>の<br>の<br>の                                                                                                    | G-添加单项工程<br>G-添加单位工程<br>G-添加一般目录 | <ul> <li>■ 按专业分目录</li> <li>○ 取消下一级目录</li> <li>■ 目录大纲</li> </ul> | 更改目录取 | 双费 批量 | ピ<br>设置取费 | 「「「」」では、「」」では、「」 | 取费  |
| 序号                                                                                                    | 项目名称                             |                                                                 | 单位    | 工程里   | 人材机       | 计费价                                                                                                    | 管理费 |
| 🔏 工程项目 取费不匹配                                                                                                    | II学校                             |                                                                 |       |       |           |                                                                                                    |     |
| □ 3 单项工程 取费不匹配                                                                                                    | 教学楼                              |                                                                 |       |       |           |                                                                                                    |     |
| 田書 土建 取费不匹配                                                                                                    | 教学楼土建                            |                                                                 |       |       |           |                                                                                                    |     |
| 田書 安装 取费不匹配                                                                                                    | 教学楼安装                            |                                                                 |       |       |           |                                                                                                    |     |
| □                                                                                                    | 实验楼                              |                                                                 |       |       |           |                                                                                                    |     |
| ■ 畫 土建 取费不匹配                                                                                                    | 实验楼土建                            |                                                                 |       |       |           |                                                                                                    |     |
| 田 圖 安装 取费不匹配                                                                                                    | 实验楼安装                            |                                                                 |       |       |           |                                                                                                    |     |

如果导入的是带定额的 gcz j 文件,可点击调整标签重点"初始化定额"命令,将定额恢复到软件默认的定额,然后在进行定额微调即可;

20

| 1程设置                                          | 项目分部分项(目                                                                                  | 录) 编辑                                                                                  | 副整 | 查看及报表                                                         | 其它           |
|-----------------------------------------------|-------------------------------------------------------------------------------------------|----------------------------------------------------------------------------------------|----|---------------------------------------------------------------|--------------|
| 8 <sup>3</sup> 定额系数调整<br>♀ 替换定额或组价<br>♀ 初始化定额 | <ul> <li>8<sup>3</sup> 清单系数调整</li> <li>◆ 替换清单或组价</li> <li>8<sup>3</sup> 材价系数调整</li> </ul> | <ul> <li>         ・ 强改清单单价         ・ 强改目录报价         ・ 取消强改模式         ・     </li> </ul> | 商砼 | <ul> <li>1. 现场搅拌</li> <li>4. 现场搅拌</li> <li>4. 现场搅拌</li> </ul> | 砼<br>【<br>砂浆 |
| 序号<br>合 工程项目                                  | 项目名称<br>教学楼                                                                               |                                                                                        |    | 单位                                                            | 工程里          |

或者对着工程项目右键,选择"目录操作一转换到清单编制"命令,将定额 清除,然后再重新组价。

|                                                                                                    | 送<br>工程项目     | 项目名称<br>静学榜      | 3 | 打印 🎴 批注 🥂 强改报价 | 46  | 单价<br>3716.03 | 金额<br>151463716.03 |
|----------------------------------------------------------------------------------------------------|---------------|------------------|---|----------------|-----|---------------|--------------------|
|                                                                                                    | <b>新</b> 单项工程 | 1号徵              |   | 设置颜色           | 687 | 70855.71      | 68770855.71        |
| ● 創土堂:         強化[望]         日発生作         伊 会教(中学業年           ● 創業所不         法以1/望         薄単母約         精学业分目表         授专业分目表           ● 創業所不         工工会计本部6         第第写         財厚         期厚           ● 創業計         工工会计本部6         取活下一级分部分型目录         取消日素分类         取消日素分类           ● 創工業1         転互1望         原活下一级分部分型目录         服子下吸目数(7)         取消日素分类           割 半頭工程         計及第半 現场空运活動設設量一名         保存成数数         開子取自数(7)         批目量の           割 半頭工程         社販工         原用下吸目数(7)         批目量の         加工学工           割 半頭工程         社工         原用「小田(100)         加工学工         加工学工           割 半頭工程         社工         日本         日本         日本           割 単位工程         「約         日本         加工学工         加工学工           引 単位工程         「約         日本         加工学工         加工学工           引 単位工         「約         日本         加工学工         10         10           「約         日本         日本         日本         10         10         10           「日本         日本         日本         10         10         10         10         10                                                                                                    | 白 🗐 单项工程      | 土建               |   | 添加             | 650 | 34456.54      | 65094456. 54       |
| 中創業物率         法D1望         湯準导戦         接专业分目录           中創減物工         江芝以法線         平均分配         第序           創業加速         低工留         取高下-吸分部分项目录         期時回         第月           創業の工程         形式市-一成分部分项目录         第日         第日           創業の工程         形式市-一成分部分项目录         第日         第日           創業の工程         形式市本の分部分项目录         第日         第日           文は現口/相換         2         2         2         2         2         2         2         2         2         2         2         2         2         2         2         2         2         2         2         2         2         2         2         2         2         2         2         2         2         2         2         2         2         2         2         2         2         2         2         2         2         2         2         2         2         2         2         3         2         3         2         3         2         3         3         3         3         3         3         3         3         3         3         3         3         3         3         3         3         3                                                                                                    | ⊕-劉土建1        | 建筑工程             |   | 目录操作           |     | 按金额排          | 非序清单               |
| 中創業物:         王辺や発彩         平均分配         再が分配         指序           中創土違:         桂基工留         P用二・吸分的分词目気         第川目泉の大目         第川目泉の大目           夏 半応工程         汁穴清単-収佔並は及照紙交更一位         保存は偶数         保存は常数         保存は常数         保存は常数           夏 半応工程         汁穴清単-収佔並は及照紙交更一位         保存は常数         展行下の目泉(7)         展行下の目泉(7)           夏 洋力の         型温泉(1)         支出泉(1)         型温泉(1)           夏 深地全         夏が登         空温泉(1)         可加           夏 微力         支出泉(1)         一         型温泉(1)           夏 微力         夏激性         回加湯足素秋日         回加湯足素秋日           夏 少母         砂倉 一条批注         回参単小の治毒         辺名清楽取目人村町組成                                                                                                    | 电 圖 装饰        | 装饰工程             |   | 清单导航           |     | 按专业分          | 行目录                |
| 山倉工建工     転工昭     取満下-吸分節分類目录     取満日梁分美       第71年     研究環境     保存成環境     第二下吸目数(7)       第71年     現方清量-現场並び活躍施交運一流     開展の供     展开な目数(7)       第21年     社会工     加酸原文件     展用不成目数(7)       方用     大井県口/神路     2量風作       方間     支井県口/神路     2       支井県口/神路     2     2       資産加加     資産加加     2       資産     2     2       1000     2     2       1100     2     2       1100     2     2       1100     2     2       1100     2     2       1100     2     2       1100     2     2       1100     2     2       1100     2     2       1100     2     2       1100     2     2       1100     2     2       1100     2     2       1100     2     2       1100     2     2       1100     2     2       1100     2     2       1100     2     2       1100     2     2       1100     2     2       1100     2     2 <td>田 圖 装饰T</td> <td>工艺设计装修</td> <td></td> <td>平均分配</td> <td></td> <td>排序</td> <td></td>                                                                                                    | 田 圖 装饰T       | 工艺设计装修           |   | 平均分配           |     | 排序            |                    |
| 第 単页工程                                                                                                    |               | 桩基工程             |   | 取消下一级分部分项目录    |     | 取消目录          | 設分类                |
| 加酸模型文件     和正 (1993)     和正 (1994)     打印     文件規口/体换     文件規口/体换     文件規口/体换     文件規口/体换     无效检查     和述是     和述是     和述是     和述是     和述是     和述是     和述是     和述是     和述是     和述是     和述是     和述是     和述     和述 | 📲 单项工程        | 补充青单一现场签证及图纸变更一范 |   | 保存成模板          |     | 编进下编          | 及目录(F7)            |
| 打印     批量項作       文件提口/体码     竹飯販売購加公       定期检查     卸送埠主要材料       建素     宣着单介力的消毒       回送年_批注     记忆者清单项目人材机组成                                                                                                    |               |                  |   | 加戰模板文件         |     | 展开下#          | 及目录(F8)            |
| 文件規(/体操)     竹板板通伸系数       短期检查     自动提升主要材料       提表     雪者和/力の改善時       回送一般批注     记忆者清单项目人材机组成                                                                                                    |               |                  |   | 打印             |     | 批量操作          | 'E                 |
| 定類检查     投資     投資     投資     登録单約力的資準     登録単約力的資準     记记名请单项目人材利温成     记记名请单项目人材利温成                                                                                                    |               |                  |   | 文件接口/转换        |     | 竹胶板树          | 建钠系数               |
| 援策                                                                                                    |               |                  |   | 定额检查           |     | 自动选择          | ♀主要材料              |
| 创建一条批注<br>田 2015年<br>田 2015年<br>日 2015年<br>田 2015年<br>日 2015年<br>日 2015年<br>田 2015年<br>田 2015年<br>田 2015<br>田 2015<br>田 20                                                                                                    |               |                  |   | 搜索             |     | 查看单(          | 介为0的清单             |
|                                                                                                    |               |                  |   | 创建一条批注         |     | 1717 62.3     | 黄黄项目 人材机织成         |
| (1) (1) (1) (1) (1) (1) (1) (1) (1) (1)                                                                                                    |               |                  |   | 更改设置           |     | 2010101       |                    |
|                                                                                                    |               |                  |   | 輸出             |     | 汇总单位          | 立工程収费信息            |
| 输出 江色单位工程取费信息                                                                                                    |               |                  | _ |                |     | 其他            |                    |

定额组完价之后,如果招标方暂估材料表中有暂估材料,需要进行暂估材料
 匹配,具体操作如下:

 看一下招标 gcz j 文件中的"暂估材料表中"是否有暂估材料,注意: 该表中的内容在投标接口是不可以点击左下角的提取命令的。

| 页目分部分项(                     | 目录)                           | 编辑调整查                   | 看及报表                     | 其它             | 协同办公         | 2                                                                                                    |                 |       |        | ○ 刷新计 |
|-----------------------------|-------------------------------|-------------------------|--------------------------|----------------|--------------|----------------------------------------------------------------------------------------------------|-----------------|-------|--------|-------|
| 清单系数调整<br>替换清单或组份<br>材价系数调整 | く<br>強調<br>く<br>強調<br>く<br>取消 | 文清单单价<br>女目录报价<br>销强改模式 | 、现场搅拌<br>* 预拌砂浆<br>、现场搅拌 | 半砼<br>を<br>半砂浆 | (1)<br>新计算 谷 | 日本的目的目前,     日本的目前,     日本的目前,      日本的目前,     日本的目前,      日本的目前,     日本的目前, | <b>上</b><br>排序窗 | 暂估材料表 | 四、网上询价 | □ 调差( |
| ■ 可调价材料                     | 览表                            |                         |                          |                |              |                                                                                                    |                 |       | -      |       |
| ∞ 暂估价材料-                    | -览表 🍕                         | 甲供材料一览表 国 价林            | 8指数调法                    | - 基本价格         | 指数一览表        |                                                                                                    |                 |       |        |       |
| 序号                          | 编号                            | 名称、规格、型号                | 单位                       | 含税单价           | 除税单价         | 税率%                                                                                                    | 备注              |       |        |       |
| 教学楼 - 教学楼                   | 土建                            |                         |                          |                |              |                                                                                                    |                 |       |        |       |
|                             | ZG0001                        | 钢筋HPB300≤ \$ 0 10       | t                        | 5000           | 4424.78      | 0.13                                                                                                    |                 |       |        |       |
|                             | ZG0002                        | 钢筋HPB300≤ \$ 25         | t                        | 5000           | 4424.78      | 0.13                                                                                                    |                 |       |        |       |
| 教学楼 - 教学楼                   |                               |                         |                          |                |              |                                                                                                    |                 |       |        |       |
|                             | ZG0003                        | 刚性阻燃管PVC20              |                          | 25             | 22.12        | 0.13                                                                                                    |                 |       |        |       |
|                             | ZG0004                        | 刚性阻燃管PVC16              |                          | 20             | 17.7         | 0.13                                                                                                    |                 |       |        |       |
| 实验楼-实验楼                     | 土建                            |                         |                          |                |              |                                                                                                    |                 |       |        |       |
|                             | ZG0001                        | 钢筋HPB300≤Φ10            | t                        | 5000           | 4424.78      | 0.13                                                                                                    |                 |       |        |       |
|                             | ZG0002                        | 钢筋HPB300≤ \$ 25         | t                        | 5000           | 4424.78      | 0.13                                                                                                    |                 |       |        |       |
| 实验楼 - 实验楼                   | 安装                            |                         |                          |                |              |                                                                                                    |                 |       |        |       |
|                             | ZG0003                        | 刚性阻燃管PVC20              | n                        | 25             | 22.12        | 0.13                                                                                                    |                 |       |        |       |
|                             | ZG0004                        | 刚性阻燃管PVC16              |                          | 20             | 17.7         | 0.13                                                                                                    |                 |       |        |       |
| 从当前文件·                      | 当前目录中                         | 提取 匹配检查多                | 扁号 导出                    | 文件(*.ktj)      | 导入(*.ktj     | ) 打印                                                                                                    | 更改              | 删除    | 添加     | 返回    |

2) 匹配暂估时点在工程项目目录,在汇总材料表,选择"根据材料名称 匹配招标文件暂估价材料",在对话框中点击"批量按单位工程设定暂估材料"即 可成功匹配当前文件中所有的暂估材料,包括暂估设备、暂估费用。

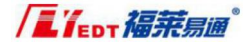

| 序号         |                                                                                                    | 项目名称                         |                                                                                                    | 单位                                                                                                    | 工程里                                                                                                    | 人材机                                                                              | 计责价                          | 管理表                  | 利润         | 单价             | î   | 金额       |                                       |                    |
|------------|----------------------------------------------------------------------------------------------------|------------------------------|----------------------------------------------------------------------------------------------------|----------------------------------------------------------------------------------------------------|----------------------------------------------------------------------------------------------------|----------------------------------------------------------------------------------|------------------------------|----------------------|------------|----------------|-----|----------|---------------------------------------|--------------------|
| A 💷        | 项目                                                                                                    | XX学校                         |                                                                                                    |                                                                                                    |                                                                                                    |                                                                                  |                              |                      |            | 553934.10      | 55  | 3934.10  |                                       |                    |
| - <b>1</b> | 单项工程                                                                                                    | 教学相                          |                                                                                                    |                                                                                                    |                                                                                                    |                                                                                  |                              |                      |            | 776967.05      | 5 7 | 76967.05 |                                       |                    |
|            | ■ 根目录・批量                                                                                                    | 暂估材料指定                       |                                                                                                    |                                                                                                    |                                                                                                    |                                                                                  |                              |                      |            |                |     | ×        |                                       |                    |
|            | <ul> <li>第日本 * 元血</li> <li>第二学校</li> <li>第二学校</li></ul> | a DROHTMAL<br>按號<br>仕違<br>按裝 | 200001 目前地は300 < 410 400     200001 目前地は300 < 45 500     0000002 目前地は300 < 45 500     0000002 目前地は300 < 45 500     0000002 日前地は300      0000002 日前地は300      000001 日前地は300      000001 日前地は300      000001 日前地は40      000001 日前地は40      0000001 日前地は40      000001 日前地は40      0000001 日前地は40      000001 日前地は40      000001 日前地は4 | 0(4424.7)<br>0(4424.7)<br>14(6.32)<br>11(7.18<br>972/#2.0<br>10.5(9.1<br>10.5(9.1<br>10.5(9.1<br>10.5(9.1<br>10.5(9.1<br>10.5(9.1<br>10.5(9.1<br>10.5(9.1<br>10.5(9.1<br>10.5(9.1<br>10.0)<br>10.0<br>10.0<br>10.0<br>10.0<br>10.0<br>10.0<br>1 | 1)元/t 0. 125<br>1)元/t 0. 125<br>元/kg 0. 13<br>元/kg 0. 13<br>13<br>0. 13<br>9)元/kg 0. 3<br>13<br>13<br>13<br>13<br>0. 13<br>9)元/kg 0. 13<br>13<br>13<br>13<br>13<br>13<br>13<br>13<br>13<br>13 | 0001 (F)<br>0002 (F)<br>13<br>13<br>13<br>13<br>13<br>13<br>13<br>13<br>13<br>13 | ğı¤r8300≪⇔10<br>ğı¤r8300≪⇔25 | (0.13)80<br>(0.13)80 | 00.00/4424 | 78 /t<br>76 /t |     | 1        | ····································· |                    |
| 00010      |                                                                                                    |                              | 80210023 C30规统就增生碎石名                                                                                                    | 31.5 (#                                                                                                    | (計) 490(4                                                                                                    | (b. 6                                                                            |                              |                      |            |                |     |          |                                       | 批量设置甲铁<br>批量设置暂信材料 |
| Z8001      |                                                                                                    |                              |                                                                                                    |                                                                                                    |                                                                                                    |                                                                                  |                              |                      |            |                |     |          |                                       | 批量取当田供             |
| 28001      |                                                                                                    |                              |                                                                                                    |                                                                                                    |                                                                                                    |                                                                                  |                              |                      |            |                |     |          |                                       | 批量取消暂估材料           |
| 2,5000     |                                                                                                    |                              |                                                                                                    |                                                                                                    |                                                                                                    |                                                                                  |                              |                      |            |                |     |          |                                       | 导入Excel价格          |
| 01030      | 批量按单位。                                                                                                    | [程设定暂估材料                     |                                                                                                    |                                                                                                    |                                                                                                    | Ŧ                                                                                | 工设定暂估材                       | 料 取消i                | 资定暂估材      | H CR           | 2   | 取消       | 1                                     |                    |

3) 若有未匹配成功的目录,会用"扳手"的图标表示,点击单位工程目录,可查看详细匹配信息,左侧为当前所选目录中的材料,右侧为招标文件中的暂估材料,同名称的软件会自动变为蓝色,代表已经自动匹配如果右侧还有灰色的,则代表没有自动匹配的,没有匹配的材料可以使用手动匹配或按照招标暂估修改名称在匹配。

 暂估材料匹配完成后,刷新计算,选择查看及报表---导出 gcz j,选择"山 东造价接口标准",导出即可。

| ерт福莱易道    | <b>#</b>                        | <b>福莱造</b>                          | 价软件采     | 民购电话  | f: 0531    | -8260 |
|------------|---------------------------------|-------------------------------------|----------|-------|------------|-------|
| 编辑         | 调整                              | 查看及报表                               | 其它       | 协同办:  | 公          |       |
|            |                                 |                                     | 26 75    | □ 另存: | 为招标清单      |       |
| 出excel 按目录 | 寻出excel                         | 寻出aczi 对                            | l比gczj文件 | は 另存: | 为定额计价      | 文件浏   |
|            |                                 | 单位                                  | 工程里      | 人材机   | 计费价        | 管理费   |
|            | <b>輸出方</b><br>●山东<br>○全国<br>○淄城 | 式<br>造价接口标<br>造价接口标<br>造价接口<br>造价接口 | 隹        |       |            |       |
|            |                                 |                                     |          | đ     | <b>定</b> 取 | ¥     |

# 第二章:快速组价

#### 一、 如何快速借用一个文件中的相同清单组价(排序窗)

 选择"工程项目"点击"调整"一"排序窗"命令。软件会根据清单 编号前九位相同的清单进行分组,相同编号清单为一组。点击"相同清单 自动匹配定额"命令,点击确定,软件会提示匹配成功。

|                       | 清单排序浏览                                                                          |    |
|-----------------------|---------------------------------------------------------------------------------|----|
| 序号                    | 项目名称                                                                            | 单位 |
| <b>a</b>              | 1#供                                                                             |    |
| <b>⊕</b> -≦]          | 010101001001 平整场地 [3] 单价: (0.80-1.48) 金額: 54611.17                              |    |
| 🖮 នា                  | 010101002001 挖一般土方 [2] 单价: (13.00-63.43) 金额: 1073023.62                         |    |
|                       | 010103001001 回墳方(室外) [2] 单价: 30.19 金額: 667382.56                                |    |
|                       | 010401003001 骑保护层(后浇带) [2] 单价: (428.86-529.90) 金额: 59393.76                     |    |
| <ul> <li>∎</li> </ul> | 010401012001 零星砌砖 [2] 单价: 680 48 全额: 1401 79                                    |    |
| ■ #1                  | 010402001001 砌块墙 1000, 福莱·造价信息在线工具 🔼 61.37                                      |    |
|                       | 010404001001 垫层(电梯基) 468665,64                                                  |    |
| é-€1                  | 010501001001 換填垫层(基                                                             |    |
| <ul> <li>₿</li> </ul> | 010501002001 帶形基础 [2]                                                           |    |
|                       | 010501003001 独立基础 [2]                                                           |    |
| ⊕_≣]                  | 010501004001 荒堂基础 [2]                                                           |    |
| <ul> <li>∎</li> </ul> | 010502001001 短期注 [3] 🖌 确定                                                       |    |
|                       | 010502002001 构造柱 [2]                                                            |    |
|                       | 010503002001 矩形梁 [4] 单价: (529.83-662.31) 金额: 276129.42                          |    |
| <ul> <li>∎</li> </ul> | 010503004001 圈梁 [2] 单价: 592.25 金额: 3156.0                                       |    |
| ■ #1                  | 010503005001 过梁 [2] 单价: 618.91 金额: 2617.9                                       |    |
|                       | 010504001001 直形值(集水坑返沿等) [10] 单价: (5 <mark>6</mark> 3.14-620.39) 金额: 1067183.20 |    |
| é-€1                  | 010505001001 有梁板 [4] 单价: (513.42-546.00) 金额: 402968.31                          |    |
|                       | 010505003001 平板(管井) [5] 单价: (500.10-557.81) 金额: 1758.15                         |    |

如有匹配不上的清单,一般是因为项目名称、项目特征或单位有不一致的情况,如需匹配,可以用"更新定额套项"的命令。多选清单(按住 shift 或 ctrl)然后点击"更新定额套项"命令。在弹出的窗口中,左侧列出与所选清单编号一样的清单,选择清单,会显示出清单的组价方式,选择后点击确定,即可匹配。

| 006> 010301001001 m3 293.12<br>砖基础<br>1.基础形式:<br>2.砖品种、规格:<br>3.砂浆强度等级:    | 3-1-1 10m3 2931.17<br>M5.0砂浆/砖基础 |    |
|----------------------------------------------------------------------------|----------------------------------|----|
| 263> 01030 1001 00 1 m3 293.11<br>砖基础<br>1.基础形式:<br>2.砖品种、规格:<br>3.砂浆强度等级: |                                  |    |
|                                                                            | 确定                               | 取消 |
|                                                                            |                                  | 1  |

#### 使用排序窗前提条件:

- 1) 清单编号前九位相同。
- 2) 清单的项目名称、特征、单位完全一样。
- 3) 清单未组价 (清单单价为 0)。

#### ▶ 使用排序窗注意事项:

1) 排序窗命令中的所有操作不支持撤销。

2) "跳转定位"命令,可以跳转到预算文件中选中清单所在的位置。

3) 自动匹配的清单将自动转成正算模式,工程量变成:本定额的实际工程量/清单实际工程量的结果。

#### 二、 如何快速借用其他文件的组价

 通过"查看及报表"一"文件浏览"命令,打开需要借用组价的文件,再选 择右上角的"对比分析"命令。

|               |             |      |       |            |          |           |     |                                          |                | 1          | 清单结                  | 質.iFlv - 福          | 葉—」   | 点诵 |                            |               |      |
|---------------|-------------|------|-------|------------|----------|-----------|-----|------------------------------------------|----------------|------------|----------------------|---------------------|-------|----|----------------------------|---------------|------|
| TIT           | 工程设置        | 项目分割 | 盼分项(目 | 录)         | 编辑 调整    | · 查看)     | し扱き | 夏日                                       |                |            |                      |                     |       |    |                            | 🔷 刷新计算 ·      | 日 保存 |
| 经济指标          | (3)<br>页面设置 | 長きの言 | 最表打印  | -Pittlexce | ( 按目录导出。 | excel 导出。 | dz  | <ul> <li>□ 另存为</li> <li>□ 另存为</li> </ul> | 的招标清单<br>加定额计价 | ()<br>文件浏览 | ☆ 经济<br>☆ 建林<br>日 通行 | 8指标空间<br>オ空间<br>R.录 |       |    |                            |               |      |
| 序号            |             | 项目   | 名称    |            | -        |           | 創位  | 工程量                                      | 人材机            | 计责价        | 管理费                  | 利润                  |       | 单价 | 金额                         |               |      |
|               |             |      | -     |            |          |           |     |                                          |                | -          |                      |                     | ×     | 7  |                            |               |      |
| 打开一           | 点通文件        | 查找   |       | 保存         | 关闭       | 刷新        | 1   | 629021.                                  | 1              | 目标计算       |                      | Q 对比分机              | i + 1 |    | 按清单编号匹配                    | 1             |      |
| 席号            |             | 1    | 页目名称  |            |          | 1.1       | 检   | 工程里                                      | 计费价            | 管理责        | 利润                   | 单省                  |       |    | 按清单项目特征匹配                  |               |      |
| 合工程           | 项目          | A    | 页目    |            |          |           |     |                                          |                |            |                      | 629021.44           | 62!   |    | 其他项目比较                     | 5. A .        |      |
| ė- <b>ଶ</b> 1 | 单项工程        | 13   | 马樹    |            |          |           |     |                                          |                |            |                      | 629021.44           | 6     |    | 規劃税金比较                     |               |      |
| i             | 日土理         | +    | 32    |            |          |           |     |                                          |                |            |                      |                     |       |    | 浏览棘文件 (控制价文件               | 件)与当前遗价文件比较浮  | 助范围  |
|               | 日游访         | 75   | 16    |            |          |           |     |                                          |                |            |                      | 629021.44           | 6     |    | 浏览器文件 (控制价文)               | 件)与当前遭价文件合理区  | 间范围  |
| ÷.            | □安禁         | 3    | ¥     |            |          |           |     |                                          |                |            |                      |                     | Ľ     |    | 基准价模拟计算-综合节<br>基准价模拟计算-有效的 | F均法<br>范围平均值法 |      |
|               |             |      |       |            |          |           |     |                                          |                |            |                      |                     |       |    | 基准价模拟计具-二次计                | 产均价法          |      |
|               |             |      |       |            |          |           |     |                                          |                |            |                      |                     |       | 1  | 分析当前预算文件 与持                | 控制价及 其他這价文件   |      |
|               |             |      |       |            |          |           |     |                                          |                |            |                      |                     |       |    |                            |               |      |

 按清单编号匹配:主要用于投标文件与招标文件的清单信息的一致性的比对; 按清单项目特征匹配:主要用于不同的文件相同的项目特征批量匹配定额。 在软件中只有大红色粗体的表示是不一致的项目,在不一致的内容后面软件 以"\*"表示。

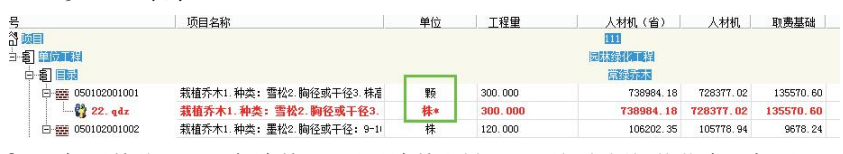

 想要单独匹配一条清单,可以对清单右键--"更新定额组价信息"想要匹配 整体,则对着合计右键--"批量匹配清单单价",软件根据相同的清单编号 (或项目特征)进行批量匹配定额。

24

## 三、 批量修改清单或定额

 工程完成后,可通过"调整"--"替换清单或组价"以及"替换定额或组价 (定额模式)"来对清单(或者定额)进行批量的调整。

| 1程设置      | 项目分部分项(目  | 录) 编辑  | 调整              |
|-----------|-----------|--------|-----------------|
| 8° 定额系数调整 | 。"清单系数调整  | く强改清单单 | lî <b>A</b>     |
| ✿ 替换定额或组价 | ➡ 替换清单或组价 | く强改目录报 | bî 🚽            |
| ◊ 初始化定额   | 🔊 材价系数调整  | く取消强改模 | <i>同</i> 位<br>式 |

- 这命令用于当文件中的某条清单信息(清单单价组成信息或清单名称特征等 信息)修改了之后,以该清单为参考,将文件中其他相同的清单进行批量修 改。操作方法如下:
- 选中已经调整完毕的清单,选择"调整"--"替换清单或组价"命
   令。
  - 2) 在弹出的框中选择相应的清单和替换方式,点击替换,即可。

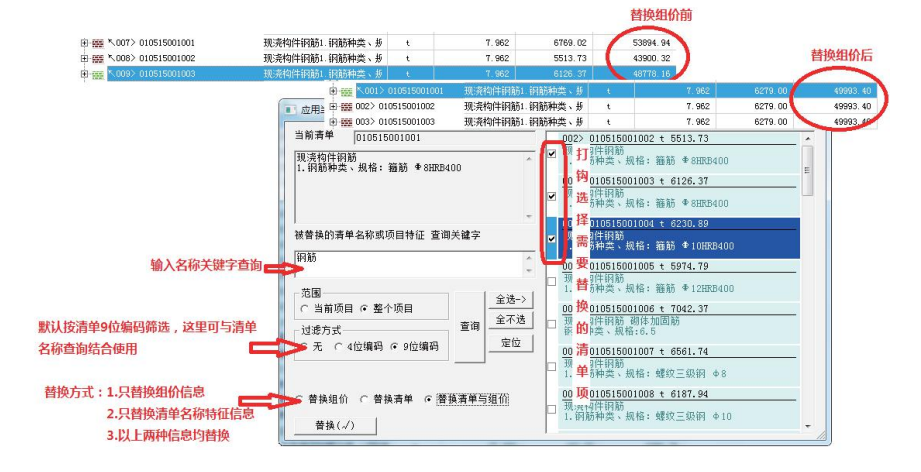

#### 四、 文件合并

1. 打开第一个文件,通过"查看及报表"一"文件浏览"命令,打开需要合并

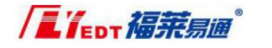

的第二个文件,刷新。

|                                                                                                    |                  |                  |                |          |            |              |              | -      |    | 文件                 | 1.iFL -    | 福莱一点         | 通      |                       |         |       |        |      |              |
|----------------------------------------------------------------------------------------------------|------------------|------------------|----------------|----------|------------|--------------|--------------|--------|----|--------------------|------------|--------------|--------|-----------------------|---------|-------|--------|------|--------------|
|                                                                                                    | 工程设置             | 项目分割             | 部分项(目录         | R)       | 编辑 1       | 周整           | 查看及排         | マス ま   | 它  | 协同办公               |            |              |        |                       | 〇 周時    | 航计算 ~ | - 保存   | - Q  | 搜索 う 撤销      |
| A Grand A Grand A Gra | <b>使</b><br>页面设置 | <b>反</b><br>服表设置 | 唐<br>报表打印 ·    | ₽ttlexce | は目录号       | 】<br>社Hexcel | 日<br>学出igczj | 对比gczj | 文件 | ≤ 另有为招格<br>⇒ 另存为定律 | 示清单<br>氮计价 | (1)<br>文件浏5  | й<br>й | 经济指标空(<br>建材空间<br>通讯录 | 9       |       |        |      | 清单编号         |
| 序号                                                                                                    |                  | 项目名              | 称              |          |            |              | 单位           | 工程里    | 人材 | 1 计责任              | 管理         | 责            | 利润     | 单价                    | 金       | 额     |        |      |              |
| 🔏 工程项目                                                                                                    | l.               | 文件1              |                |          |            |              |              |        |    |                    |            |              |        | 66716.11              | 66716.1 | 1     |        |      |              |
| 白雪」单项                                                                                                    | 紅程               | 室内修              | 著工程 (地块)       | 四)       |            |              |              | 1      |    |                    |            |              |        | 66716.11              | 66716.  | 1     |        |      |              |
| 由劉修                                                                                                    | 缮                | 拆除工程             | 程(地块四)         |          |            |              | -            |        |    |                    |            |              |        | 66716.11              | 66716.  | 11    |        |      |              |
|                                                                                                    |                  |                  | ■<br>打开一点      | 氣通文件     | - <b>(</b> | 打开网          | 页版文件         |        | 童孩 | 休仔                 | ×          | i <b>7</b> ] | 刷新     | 66716.1               | 1       | 指标    | 计算     |      | 口 ×<br>打比分析• |
|                                                                                                    |                  |                  | 序号             |          | U          | 项目名称         |              |        |    | 4                  | 位          | 工程量          | 人材机    | 计费价                   | 管理责     | 利润    | 5      | 单价   |              |
|                                                                                                    |                  |                  | ित्र<br>⊥程项    | B        | X          | 7件2          |              |        |    |                    |            |              |        |                       |         |       | 66716. | 11   | 66716        |
|                                                                                                    |                  |                  | <u>⊡-</u> ≨] # | 项工程      | 2          | 【内修缮】        | 程(地块         | 五)     |    |                    |            |              |        |                       |         |       | 66716  | . 11 | 6671)        |
|                                                                                                    |                  |                  | B-\$1          | 修缮       | ŧ          | 锦江程          | (地块五)        |        |    |                    |            |              |        |                       |         |       | 66716  | .11  | 6671)        |
|                                                                                                    |                  |                  |                |          |            |              |              |        |    |                    |            |              |        |                       |         |       |        |      |              |

2. 对着第二个文件需要拖动的目录或者清单右键复制(快捷键 ctrl+c),点击 到第一个文件工程项目下右键一"在本项下级目录粘贴 p (快捷键 ctrl+v)" 则可以将两个文件讲行合并。

|              |          | 转历 | 战正算 转成反算 ♥ 导出qdz ♥ 导入qdz 🏊 取消目录 |     | 1    |        |         |             | 2 通        | 讯录       |        |     |        |
|--------------|----------|----|---------------------------------|-----|------|--------|---------|-------------|------------|----------|--------|-----|--------|
| 序号           | -        | a  | 打印 📴 批注 🥂 强改报价                  | ì   | +费价  | 管理责    | 利润      | ŧ           | 单价         |          | 金额     |     |        |
| 🔏 工程项目       |          | ×  | H+1                             |     |      |        |         | 6671        | 6.11       | 66716    | 5.11   |     |        |
| 白日日          | 程        |    | 设置颜色                            |     |      |        |         | 667         | 16.11      | 6671     | 6.11   |     |        |
| 由日に          |          |    | 添加                              |     |      |        |         | 667         | 16.11      | 6671     | 6.11   |     |        |
| ●罰■単项工       | 程        |    | 目录操作                            |     |      |        |         | 667         | 16.11      | 6671     | 6.11   |     |        |
|              |          |    | 清单导航                            | 1   |      |        |         |             |            |          |        |     |        |
|              |          |    | 平均分配                            |     |      |        |         |             |            |          |        |     |        |
|              |          |    | 取消下一级分部分项目录                     |     | 打开   | 一点通    | 文件      | <b>微</b> 打: | 开网页版文      | (件)      | 3      | 對找  | 保存     |
|              |          |    | 保存成模板                           |     | 席号   |        |         | 项目          | 名称         |          |        | 单位  | 工程     |
|              |          |    | 加影學板文件                          |     | AI   | 程顶目    |         | 文件:         | 2          |          |        |     |        |
|              |          |    | PTED.                           |     | 6.5  | 单项工    | E.      | 室内的         | 診繕工程 (地    | 块五)      |        |     |        |
|              |          |    | 文件报□/转换                         |     | i i  | 書修缮    | -       | 拆除          | C程(地块五     | )        |        |     |        |
|              |          |    | 定额检查                            |     |      |        | -       | 10          |            |          |        |     |        |
| ~ )T##818    |          |    | 按索                              |     |      |        |         | 0           | <b>大神白</b> | धान्ते 🛨 | ctrl+c | 1   |        |
| LAD CONTRACT | 6 CD 1KD |    | 创建一条批准                          | US. |      |        |         |             | 11100000   | 013018   | curre  |     |        |
| 395          | 名利規信     |    | E 2010                          | -   |      |        |         |             |            |          |        |     |        |
| 00010010     | 综合エロ     |    |                                 | -   | 1    |        |         |             |            |          |        |     |        |
| 000500001    | 2701U    |    |                                 | 2   | 00 3 | 二总材料表  | 1 1 1 1 | <b>〉材料表</b> | の 主材表      | の周       | 用汇总表   | の役番 | ある     |
| 000500003    | 综合工日     |    | 在本坝Z h 取目录和版 2 2 或者ctrl+v       | Ē   | 编号   |        | 名称规格    | 6           |            |          | 单位     |     | 数里     |
| 01030025     | 德锌低碳     |    | 在本项之下方并列和站                      | 5   | 0001 | 0010   | 综合工日    | (土建)        |            |          | IB     | 1:  | 2.0000 |
| 02330005     | 草袋       |    | 輸出                              | 3   | 0001 | 001091 | 综合工日    | (土建)        |            |          | IB     |     | 1.7311 |
| 05010033     | 枕木       |    | 输入                              | 0   | 0006 | 00001  | 综合工日    | (安装)        |            |          | TE     | 1:  | 2.6700 |

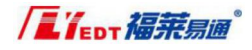

# 第三章:材料网上询价

#### 1. 注册账号

|                                                                  |                                                                   |                                                                                                    |    |                                                                                                    |                   | 大标题 - 福       | 幕亲一忌遇     |                                          |                 |                                                           |
|------------------------------------------------------------------|-------------------------------------------------------------------|----------------------------------------------------------------------------------------------------|----|----------------------------------------------------------------------------------------------------|-------------------|---------------|-----------|------------------------------------------|-----------------|-----------------------------------------------------------|
| 工程设置                                                             | 项目分部分项(目                                                          | 录) 编辑                                                                                                    | 调整 | 查看及报表                                                                                                    | 其它 协同办            | 必             |           | -                                        | ○刷新计算 -         | ₩ 保存・Q 搜索                                                 |
| <ul> <li>ジ 定額系数调整</li> <li>◇ 替換定额或组价</li> <li>◇ 初始化定额</li> </ul> | <ul> <li>ジ 清单系数调整</li> <li>✿ 替換清单或组价</li> <li>ジ 材价系数调整</li> </ul> | <ul> <li>         へ 强政清单単位         <ul> <li>             へ 强政目录报位             </li> <li>             へ 取消强政模式         </li> </ul> </li> </ul> | 前段 | <ol> <li>         1. 现场搅拌砼         2. 现场搅拌砂浆         1. 现场搅拌砂         1. 现场搅拌砂         1. 现场         1. 现场         1. 现场         1. 现场         1. 现场         1. 现场         1. 现场         1. 现场         1. 现场         1. 现场         1. 现场         1. 1. 1. 1. 1. 1. 1. 1. 1. 1. 1. 1. 1. 1</li></ol> | ●<br>刷新计算         | (9)符合性检查      | 北序窗 智估材料表 | 四、四、四、四、四、四、四、四、四、四、四、四、四、四、四、四、四、四、四、四、 | 国 调差价<br>国 过筛中砂 | <ul> <li>◆更改竹胶板</li> <li>● 钢筋调整</li> <li>▶ 调甲供</li> </ul> |
| 序号                                                               | 项目名称                                                              |                                                                                                    | 单位 | 工程里                                                                                                    | 人材机               | 计费            | 价 管理费     | 利润                                       | 1               | 单价                                                        |
| 合 工程项目T                                                          | 请填写工程名称                                                           |                                                                                                    |    | 登录系统                                                                                                    |                   |               |           |                                          | ×               |                                                           |
|                                                                  |                                                                   |                                                                                                    |    | ERP地址)                                                                                                    | nttp://erp.flyedt | .com/flyerpv3 | .1        |                                          |                 |                                                           |
|                                                                  |                                                                   |                                                                                                    |    | 用户名                                                                                                    |                   |               |           |                                          | 确定              |                                                           |
|                                                                  |                                                                   |                                                                                                    |    |                                                                                                    |                   |               |           |                                          | 注册              |                                                           |
|                                                                  |                                                                   |                                                                                                    |    |                                                                                                    | ]记忆用户姓4           | 名及口令          |           |                                          | 取消              |                                                           |

| 账户名                                    | flyedt 注册的账号名默认为本企业的管理员账号                                                                              |
|----------------------------------------|----------------------------------------------------------------------------------------------------|
| 企业名称                                   | 福菜易通                                                                                                   |
| [                                      | 请填写企业全称.                                                                                               |
| 密码                                     |                                                                                                    |
| 确认密码                                   |                                                                                                    |
| 软件狗号                                   | XXXXX                                                                                                  |
|                                        |                                                                                                    |
| 行业                                     | 咨询 ✓     施工     监理     建设单位     个人     其他                                                              |
| 行业<br>统一社会信用代码                         | <ul> <li>咨询 ✓ 施工 监理 建设单位 个人 其他</li> <li>社会信用代码唯一,一家企业只能注册一次</li> </ul>                                 |
| 行业<br>统一社会信用代码<br>工商注册地                | 咨询     施工     监理     建设单位     个人     其他       社会信用代码唯一,一家企业只能注册一次                                      |
| 行业<br>统一社会信用代码<br>工商注册地<br>联系人         | 咨询     施工     监理     建设单位     个人     其他       社会信用代码唯一,一家企业只能注册一次       山东省青岛市市南区       XXX            |
| 行业<br>统一社会信用代码<br>工商注册地<br>联系人<br>联系电话 | ☆词 ✓ 施工 监理 建设单位 个人 其他                  社会信用代码唯一,一家企业只能注册一次                   山东省青岛市市南区             XXX |

注册完成后您直接拨打电话验证,验证后就可以正常使用了,(如果单位已经 注册,可以让单位的管理员账号添加用户即可)同单位的同事要使用,可以登录

网页版,用户管理中添加账号即可。

| - ·                                                                                                    | 首页 用户管理×   |                 |          |         |                                                                                                    |       |            |
|----------------------------------------------------------------------------------------------------|------------|-----------------|----------|---------|----------------------------------------------------------------------------------------------------|-------|------------|
| State of the local division of the local division of the local div | 部门管理 角色管   | 管理 联系人          |          | 请输入查询内容 | <b>二、 流</b> 加联系人                                                                                                    | 联系人转移 | 💊 发送通知     |
|                                                                                                    | 部门         | ēlmāk 🗌 🛄 🗮 👯 🕄 | 姓名       | 职务      | #F(1)                                                                                                    |       |            |
| 1 我的得办                                                                                                    | 1          | 1               |          |         |                                                                                                    |       |            |
| 0 使用起助                                                                                                    | 6 <b>6</b> | 2 📃 cs词价月       | 用户 cs词价用 | 户       |                                                                                                    |       |            |
| -                                                                                                    |            | 3               | 1        |         | a second second                                                                                                    |       | <b>BQ0</b> |
| 导航荣单                                                                                                    | 8.000      | · · ·           |          |         | 福莱恩通 /                                                                                                    |       |            |
| II 首页                                                                                                    | é 🖬 💷 👘    | 5               | 1. Aug   |         |                                                                                                    | -     |            |
| <b>\$\$</b> 25525                                                                                                    |            |                 |          |         | 100 March 100 March 100 Ma |       |            |
| 用户管理                                                                                                    |            |                 |          |         | 1                                                                                                    |       |            |
| 往来客户                                                                                                    |            |                 |          |         |                                                                                                    |       |            |

注: 您申请的账号是您企业的管理员账号,可以在里面建立项目,对工程项目全 过程监控,具体用法请到首页查看帮助文件。

#### 2. 登录账号网上询价

|                 |                                                               |                                 | /し/11/1222 - 11年 |                       |      |                                        |                   |
|-----------------|---------------------------------------------------------------|---------------------------------|------------------|-----------------------|------|----------------------------------------|-------------------|
| 空               | 查看及报表 其语                                                      | さい 协同力                          | 必                |                       |      | 🗘 刷新计算 🔹                               | - 保               |
| <b>《二</b><br>商砼 | <ul> <li>え 现场搅拌砼</li> <li>一 预拌砂浆</li> <li>え 现场搅拌砂浆</li> </ul> | い、同時は算                          | (2)              | <b>上</b><br>排序窗 暂估材料表 | 四上询价 | <ul><li>□ 调差价</li><li>□ 过筛中砂</li></ul> | ✿ ]<br>⊈ 1<br>∦ i |
| 单位              | 工程里                                                           | 人材机                             | 计费               | 介管理费                  | 利润   |                                        | 单                 |
|                 | 登录系统<br>ERP地址 htt<br>用户名 CS<br>口令 ●                           | p://erp.flyed<br>●●●●●<br>记忆用户姓 | t.com/flyerpv:   | 3.1                   |      | ×<br>确定<br>注册<br>取消                    |                   |

弹出询价网页

| 11 |     |            |                 |                          |            |              |                |            |               |          |           |       | MyWork ×    | +        | 8 -      | σ         |
|----|-----|------------|-----------------|--------------------------|------------|--------------|----------------|------------|---------------|----------|-----------|-------|-------------|----------|----------|-----------|
|    | Ċ   | , <u> </u> | ☆ 青岛福莱島         | 通软件有限公司官                 | erp.flyedt | .com/flyerpv | 3.1/JcPrice/Pr | iceManage/ | PriceIndex?to | ken= ₹ 🖒 | ~ 😒・ 在此   | 搜索    | Q 🖉         | • ⊻ %    | 5.6      | +         |
| 书签 |     | 手机书签(      | 2上网导航 🗋         | ↓ IE 中导入 ①               | 参赛选手登陆页    | NOW          | ■語 📑 国家部       | 设工程造价      | ① 项目管理系统      | ① 山东省住房市 | 0城乡 ① 山东會 | 住房和城乡 | ④ 内网 福菜一    | 点通河 ① 外科 | 3 福莱一点通问 | 1         |
| ۲  | 全部( | 用户分享(      | ◎信息价 ◎福3        | 莱经验数据                    |            | 山东省青5        | 局市             |            | 日期▼           |          |           | 材料    | #号/材料名称/规   | 楷/衛注     | Q        | <b>麦索</b> |
|    |     | 编码         | 名称              | 规格                       | 单位         | 产地           | 品牌             | 除税价        | 含税价           | 税率       | 来源        | 备注    | 地区          | 日期       | 价格趋势     | )         |
| 1  |     |            | :163 <b>9</b> 2 | 胸径10cm                   | 株          |              |                |            | 0 1100.0      | D        |           |       | 山东省 菁岛      | 2020年5月  | 价格趋势     |           |
| 2  |     |            | 白蜡              | 胸径10cm                   | 株          |              |                | j.         | 830.0         | D        |           |       | 山东省 青岛市     | 2020年5月  | 价格趋势     |           |
| 3  |     |            | 白皮松             | 高450-<br>500cm; 冠<br>形丰满 | 株          |              |                |            | 0 5960.0      | D        |           |       | 山东省 青岛      | 2020年5月  | 61664339 |           |
| 4  | 8   |            | 白皮松             | 高500-<br>550cm; 延<br>形丰满 | 株          |              |                |            | 0 7340.0      | D        |           |       | 山东省 青岛<br>市 | 2020年5月  | 6164239  |           |

## 福莱造价软件采购电话: 0531-82600130

- 🗆 🗙

#### 3. 查询材料价格

材价库提供三个来源查询:用户分享、信息价、福莱经验数据 用户分享:本企业用户上传材料价格以供后期查询

|                           |       |      | 项目         | 目分部分项(目录) 编辑                               | 10000   |                                   |             |         |    |           |           |        |           |           |                |      |     |
|---------------------------|-------|------|------------|--------------------------------------------|---------|-----------------------------------|-------------|---------|----|-----------|-----------|--------|-----------|-----------|----------------|------|-----|
| 名<br>登录                   | •     | C    |            |                                            | 调整      | 查看及报表                             | 其它          | 协同办公    |    |           |           |        | 🗘 刷新计算    | * 🖬 保存    | ・Q捜索           | う 語  | 崩です |
| □□<br>登录 !                | 1     |      |            |                                            | alut    |                                   |             |         |    | TTD       |           |        |           |           | -              |      |     |
| 登录                        |       | 0    | Ľ          |                                            |         | × 📶                               |             |         |    | LID       |           |        |           |           |                |      |     |
|                           | 邦定    | 同步   | 进          | ±度 添加批注 批注管理 获明                            | 双指标定义 書 | 理指标 计算指标                          | 标 目标成本      | 5. 材价分享 | 获取 | 双答疑澄清 版   | 本上传版:     | 本获取 帮助 | b         |           | 3              | 单编   | 1   |
|                           | _     |      |            | an de Mite                                 |         |                                   |             |         | _  | 11.00.00  | bles/Talk | ~      |           |           |                |      |     |
|                           |       | 1 当前 | 「「「「「「」」   | 19242<br>件材料价格取定表                          | HIST    | 140.00                            |             | 1110    |    | 24 GE 40  | 221030    |        | 201       | MM //SS   |                |      | X   |
|                           | Т     |      |            |                                            | -       | a ser a                           |             | 1.1     |    | Arth Mate | 10.000    |        | 101710-10 | atr 10 (1 | 10.077 do 10.0 |      |     |
| -S]+                      | 2 M 2 |      | 214        | Non I (output) that an array store (month) | 四十      | 2510<br>2010 12 14 10 10 10       | 00+1000+400 |         | 비꼬 | 产型"网杯     | 秋平        | 10161  | 标机自117    | 10.654    | 時我而為而          | 1142 | -   |
| ्र<br>- इ. अ              | 200 · |      | • ·        | Dx-1 (0x0x0)3x1x1#200215 (副由)              | 0       | 日の日、村日本山306 00<br>西2日、20日、20日、20日 | 045004200   |         | 4  |           | 13        |        | 0.00      | 0         | 0.0            | 0    | _   |
| 5 5                       |       | 1    | -          | 0x-1 (0x0x0)3x1x18700374 (要由)              | 9       | 西中田和14181 30                      | 0+500+200   |         |    |           | 13        |        | 0.00      | 0         | 0.0            | 0    | -   |
| 61 M                      | 1     |      | -          | 0x-1 [0x0x0]3x1x18700368[数由:               | 10      | 西油油140407-3                       | 600#1200#4  | 00      |    |           | 13        |        | 0.00      | 0         | 0.0            | 0    | -   |
|                           |       | 1 1  | 7 1        | 0x-1 [0x0x0] 3x1x1#760293 [#200            | 11      | 西田田田-140303-5                     | 2 600*1600* | 400     |    |           | 13        |        | 0.00      | 0         | 0.0            | 0    | _   |
|                           | 1     | 2 1  | 7 3        | 0*-1 {0*0*0] 3*1*1#ZG0292 [B786]           | 12      | 四曲箱-140303-                       | 1 600+1600+ | 400     |    |           | 13        |        | 0.00      | 0         | 0.0            | 0    | -   |
|                           |       | 3 6  | 7 3        | 0*-1 {0*0*0}3*1*1#7,00290 [配由]             | 13      | 型由箱-1AU302~                       | 4 600+1200+ | 400     |    |           | 13        |        | 0.00      | 0         | 0.0            | 0    |     |
|                           | 1     |      | <b>v</b> 3 | 0*-1{0*0*0}3*1*18260289[副由:                | 14      | 西油箱-1AD302-                       | 3 600*1200* | 400     | 台  |           | 13        |        | 0.00      | 0         | 0.0            | 0    | _   |
| <ul> <li>.⊂⇔#i</li> </ul> | 3 - 1 | 5 F  | <b>v</b> : | 0*-1 [0*0*0] 3*1*1#ZG0268 [劃电;             | 15      | ◎电箱-1AE302-3                      | 2 600*1200* | 400     | 台  |           | 13        |        | 0.00      | 0         | 0.0            | 0    | _   |
| 승 문                       | 1     | 6 F  | <b>v</b> : | D*-1 [0*0*0] 3*1*1#ZG0287 [四时]             | 16      | 西电箱-1AB302-                       | 1 400*600*2 | 00      | 台  |           | 13        |        | 0.00      | 0         | 0.0            | 0    | _   |
| 290001                    | 1     | 7 F  | <b>v</b> : | 0*-1 {0*0*0}3*1*1#250285 [武电)              | 17      | 即电箱-1AI301-                       | 4 400*600*2 | 00      | 台  |           | 13        |        | 0.00      | 0         | 0.0            | 0    | _   |
| G0001                     | A 10  | 8 F  | <b>v</b> 3 | 0*-1{0*0*0}3*1*1#260284【副电                 | 18      | 副电箱-1AD301-3                      | 3 400*600*2 | 00      | 台  |           | 13        |        | 0.00      | 0         | 0.0            | 0    | _   |
| :00002                    | Ĥ 1:  | 9 F  | <b>v</b> s | 0*-1{0*0*0}3*1*1WZG0283[酚电:                | 19      | 副电箱-1AD301-5                      | 2 300*400*2 | 00      | 台  |           | 13        |        | 0.00      | 0         | 0.0            | 0    |     |
| :00003                    | 3 2   | D F  | <b>v</b> : | 0+ 1-[0+0+0]3+1+1#ZG0262[图电:               | 20      | 商电箱-1AE301-                       | 1 400*600*2 | 00      | 台  |           | 13        |        | 0.00      | 0         | 0.0            | 0    |     |
| 390004                    | \$ 2  | 1 5  | <b>v</b> 1 | D*-1 [0*0*0] 3*1*1#ZG0279 [四阳]             | 21      | 四电箱-1A0201-3                      | 3 600*1200* | 400     | 台  |           | 13        |        | 0.00      | 0         | 0.0            | 0    |     |
| :00005                    | 1 2   | 2 F  | <b>v</b> : | 0*-1{0*0*0}3*1*1#260278[戳电;                | 22      | 即电箱-1AD201-3                      | 2 600+1260+ | 400     | 台  |           | 13        |        | 0.00      | 0         | 0.0            | 0    |     |
| 100000                    | 4 2   | 3 F  | <b>v</b> : | 0*-1{0*0*0}3*1*1#230277【副电台                | 23      | 耐电箱-1A0201-                       | 1 600*1200* | 400     | 台  |           | 13        |        | 0.00      | 0         | 0.0            | 0    |     |
| 10100330                  | 10    | •    | - 10       | ne—1 (nenen) 3e1 e187/01274 (800)          | 24      | 新知由 第二1 10107-4                   | E 600+1900+ | 400     | 4  |           | 19        |        | 0.00      | 0         | 0.0            | 0    | , v |
| )1010033U                 | ł     |      |            |                                            | Jr 14   |                                   |             |         |    |           |           |        | 211.76    |           | str.vb         | -    | -   |
| 10100690                  | 1     |      |            |                                            | 多选      |                                   |             |         |    |           |           |        | 宣找        | [M]       | 宣闻             | 'n   | 子   |

11 当前预算文件材料价格取定表

| 选择       | 代号                              |       | 因子                   | 名称                                   | 单位    | 产地+商标 | 税率 | 省价         | 除税省价             | 市场价  | 除税市场价 | 备注 |
|----------|---------------------------------|-------|----------------------|--------------------------------------|-------|-------|----|------------|------------------|------|-------|----|
| Г        | 108+9186 {0+0+0}2+0+0#20+04     | 100.7 | 1                    | (景)和中山、明明如叶 / 224山)                  | -2    |       | 19 |            |                  | 0    | 0.00  |    |
| Г        | 108+2018{0+0+0}0+0+0#13         | 淳[    | 19] 条材料              |                                      |       |       |    |            | ×                |      | 13.27 |    |
| Г        | 108+3661 {0+0+0}2+0+0#22        |       |                      | -                                    |       |       | •  | ամի հե     | 8 A              | 1.05 | 0.93  |    |
| Г        | 30*-1 {0*0*0}3*1*1#Z6063        | 5     | [ZG0512] 图得          | 已相4ALE1300*500*200 0/台 13.00%        |       |       |    | 5          | 济南市              | 0    | 0.00  |    |
| •        | 30*-1{0*0+0}3*1*1#ZG051         | 6     | [ZG0489] 函用          | 电箱4AD307800*1600*400 0/台 13.00       | %     |       |    | - 5 7      | <b>等岛市</b>       | 0    | 0.00  |    |
| •        | 30*-1{0*0*0}3*1*1#ZG048         | 7     | [ZG0488] @2          | B.箱4AD306800*1600*400 0/台 13.00      | %     |       |    | 5          |                  | 0    | 0.00  |    |
| 7        | 30×-1 {0×0+0}3×1×1#ZG048        |       | (record #)d          |                                      |       |       |    | 5          | の圧用              | 0    | 0.00  |    |
| <b>V</b> | 30*-1 {0*0+0}3*1*1#Z6037        | 8     | [2G0375] [204        | 回相IALE3300~500~200 0/台 13.00%        |       |       |    | 5          | 国台市              | 0    | 0.00  |    |
| V        | 30*-1 {0*0*0}3*1*1#Z6037        | 9     | [ZG0374] 南洪          | 目箱1ALE1300*500*200 0/台 13.00%        |       |       |    |            | ¥坊市              | 0    | 0.00  |    |
| •        | 30*-1{0*0*0}3*1*1#ZG036         | 10    | [ZG0366]             | 电箱1AD407-3600*1200*400 0/台 13.0      | 0%    |       |    |            | ñ'1' (h<br>6977) | 0    | 0.00  |    |
| 5        | 30*-1{0*0*0}3*1*1#ZG029         | 11    | [700293] <b>62</b> # | 日毎.140303.2600*1600*400.0/会 13       | 00%   |       |    | 5          | 成海市              | 0    | 0.00  |    |
| 7        | 30*-1{0*0*0}3*1*1#ZG029         |       | (roorso) Bive        | Did 19999 1999 1999 1999 1999/11 199 |       |       |    |            | 日照市              | 0    | 0.00  |    |
| V        | 30*-1 {0*0+0}3*1*1#Z6029        | 12    | [ZG0292] 函建          | 电箱-1AD303-1600*1600*400 0/台 13.      | 00%   |       |    | - 5 (      | 台沂市 🗸            | 0    | 0.00  |    |
| •        | 30*-1{0*0*0}3*1*1#ZG028         | 13    | [ZG0290] 函度          | 电箱-1AD302-4600*1200*400 0/台 13.      | 00%   |       |    | <          | >                | 0    | 0.00  |    |
| 7        | 30*-1{0*0*0}3*1*1#ZG028         | 1.4   | [700000] #3d         | D 25 140 203 2600812008400 0 KA 12   | 0.09/ |       | ~  | 2020-09-03 |                  | 0    | 0.00  |    |
| 7        | 30*-1 {0*0+0}3*1*1#Z6028        |       |                      |                                      |       |       |    | 720        | The rate         | 0    | 0.00  |    |
| V        | 30*-1 {0*0*0}3*1*1#Z6028        |       |                      |                                      |       |       |    | NH/E       | 40/8             | 0    | 0.00  |    |
| 5        | Sne-t Inenani Set et #700984 fi | 动曲:   | 18                   | 西南省-110301-3 400v800v200             | 4     |       | 19 |            | 0.00             | n    | 0 00  |    |
|          |                                 |       |                      |                                      |       |       |    |            |                  |      |       | ,  |
|          |                                 |       | 多选                   |                                      |       |       |    |            | 查找               | M    | 查询    | 分享 |

信息价:各地市每月发布的材料信息价,价格会有月份标识 福莱经验数据:历史工程(每月更新一批)和人工询价的记录

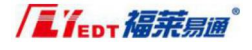

提交

| 0 | 全部 ◎用户分享 ◎信息价 ●福莱经验数据 |    |             |      |    | 山东省 青岛市 |    |        | 日期▼       |    |            | 材料编号               | Q搜索         |               |      |
|---|-----------------------|----|-------------|------|----|---------|----|--------|-----------|----|------------|--------------------|-------------|---------------|------|
|   |                       | 编码 | 名称          | 规格   | 单位 | 产地      | 品牌 | 除税价    | 含税价       | 税率 | 来源         | 备注                 | 地区          | 日期            | 价格趋势 |
| 1 |                       |    | 大理石         | 块    | t  | 临沂      | 临沂 | 150    | 165.00    | 0  | 福莱经验<br>数据 |                    | 山东省 青<br>岛市 | 2020年7月<br>整月 | 价格趋势 |
| 2 |                       |    | 大理石<br>2020 | t    | t  | 11      | 11 | 100    | 1000.00   | 0  | 福莱经验<br>数据 | 询价                 | 山东省 青<br>岛市 | 2020年8月<br>整月 | 价格趋势 |
| 3 |                       |    | 白蜡2020      | t    | t  | 济南      | 济南 | 100    | 110.00    | 0  | 福莱经验<br>数据 |                    | 山东省 青<br>岛市 | 2020年8月<br>整月 | 价格趋势 |
| 4 |                       |    | 移动dr        | 医用放射 | 台  | 潍坊      |    | 220000 | 250000.00 | 0  | 福莱经验<br>数据 | 山东华锐<br>影像 王女<br>士 | 山东省 青<br>岛市 | 2020年6月<br>整月 | 价格趋势 |

#### 4. 人工询价

未找到相应材料价格,可以使用提交询价单功能,让我们的客服同事帮您查 找材料价格,查找到的记录会有提示或者在网页版中经办查找

| 1710 |     | ada tata | C110         | P.0. 740 / 0   | 0.784.70 | 744.050 |       |    | 100.000 | F3.85 |      |
|------|-----|----------|--------------|----------------|----------|---------|-------|----|---------|-------|------|
| 规格   | 単位  | 产地       | 品牌           | 除柷价            | 含柷价      | 柷率      | 来源    | 番注 | 地区      | 日期    | 价格趋势 |
|      | 您搜  | 索的信息价    | 下存在,您可       | 可以提交询价         | 申请, 会有考  | 业客服免费   | 为您询价。 |    |         |       |      |
|      |     |          |              |                |          |         |       |    |         |       |      |
|      | ţi. | 同价申请单    |              |                |          |         |       |    | ×       |       |      |
|      |     |          | * 1753 52 62 | King 201 AD1   |          |         |       |    |         |       |      |
|      |     |          | · 126-11-119 | MUNSTREET/OF T |          |         |       |    |         |       |      |
|      |     |          | 材料规格         | 1AP1           |          |         |       |    |         |       |      |
|      |     |          | ₩ 地区         | 山东省 青岛市        |          |         |       |    |         |       |      |
|      |     |          | ※月份          | 2020-08        |          |         |       |    |         |       |      |
|      |     |          | 材料用量         | 10             |          |         |       |    |         |       |      |
|      |     |          | ※ 用量单位       | 8              |          |         |       |    |         |       |      |
|      |     |          | * 99948      | Ŧ              |          |         |       |    |         |       |      |
|      |     |          |              |                |          |         |       |    |         |       |      |
|      |     |          | 兼 联系方式       | 138            |          |         |       |    |         |       |      |

浏览器中提示查询到

| 单位 | 产地     | 品牌     | 除税价      | 含税价                                                                                                    | 税率    | 来源    | 备注 |
|----|--------|--------|----------|----------------------------------------------------------------------------------------------------|-------|-------|----|
| 您  | 搜索的信息化 | 不存在,您可 | 可以提交询价   | 申请, 会有专                                                                                                    | 业客服免费 | 为您间价。 |    |
|    |        |        |          |                                                                                                    |       |       |    |
|    |        |        |          |                                                                                                    |       |       |    |
|    |        |        |          |                                                                                                    |       |       |    |
|    |        | (5.0)  | -        |                                                                                                    |       |       |    |
|    |        | 12.0   |          | ~                                                                                                    |       |       |    |
|    |        | 已为您    | 遭到"配电箱1/ | AP1"的价格数据                                                                                                    |       |       |    |
|    |        |        |          | 确完                                                                                                    |       |       |    |
|    |        |        |          | The second second secon |       |       |    |

| Γ   | 17   | DT       | 第易   | Ĩ  | Ť   | 畐莱ì | 告价有  | <u>次件</u> > | 采购        | 1电站          | 話:(        | )531        | -826          | 600130 |
|-----|------|----------|------|----|-----|-----|------|-------------|-----------|--------------|------------|-------------|---------------|--------|
| 全部( | 用户分享 | 〕信息价 ●福莱 | 经验数据 |    | 山东省 | 有岛市 |      | 2020-08 -   | 2020-08 🕶 |              | 配电输        | 1AP1        |               | Q 搜索   |
|     | 编码   | 名称       | 规格   | 单位 | 产地  | 品牌  | 除税价  | 含税价         | 税率        | 来源           | 备注         | 地区          | 日期            | 价格趋势   |
|     |      | 配电箱1AP1  | 1AP1 | 台  | 青岛  | 宏达  | 1100 | 1200.00     | (         | a 福莱经验数<br>据 | 青岛宏达电<br>子 | 山东省 青岛<br>市 | 2020年8月<br>整月 | 价格趋势   |

#### 网页版中"我的经办"查找询价记录

| 流程信息                               |                   |                    |        |       | 流程进度   |           | Đ           | 5史操作                    |
|------------------------------------|-------------------|--------------------|--------|-------|--------|-----------|-------------|-------------------------|
| 人口创分 用户:"土"的<br>编号: IT202009030001 | 1间177年頃<br>王宏亮 创建 | 于 2020-09-03 15:19 | 人工词价申请 | 分配经办人 | 补充价格信息 |           | 人上領<br>2020 | 的作用请 完结<br>-09-03 15:19 |
| 用户: "王"的询价申请                       |                   |                    |        |       |        |           |             | - 2                     |
|                                    | 补充价指信息            |                    |        |       |        |           | ⊖打印 ×       | 3分钟前                    |
|                                    | 申请信息              |                    |        |       |        |           |             |                         |
|                                    | 材料名称              | 配电箱1AP1            |        |       | 材料规格   | 1AP1      |             |                         |
|                                    | 用量                | 10                 |        |       | 用量单位   | 台         |             |                         |
|                                    | 地区                | 370200             |        |       | 月份     | 2020-08   |             |                         |
|                                    | 用户姓名              | Ξ                  |        |       | 联系方式   | 138****** |             |                         |
|                                    | 产地                | 青岛                 |        |       | 品牌     | 宏达        |             |                         |
|                                    | 除税价               | 1100               |        |       | 含税价    | 1200      |             |                         |
|                                    | 备注                | 青岛宏达电子             |        |       |        |           |             |                         |
|                                    | B##//+            |                    |        |       |        |           |             |                         |

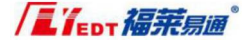

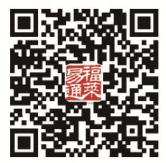

福莱学堂 扫码报名

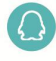

造 价 QQ:1709250546 3468609735 招 投 标 QQ:1939981194 CA 办理 QQ:321034071 土建算量 QQ:897797513 安装算量 QQ:1661626205

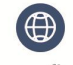

http://www.flyedt.com

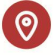

青岛市宁夏路 288 号青岛软件园 9 号楼

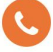

中继服务热线:0532-85871505 / 0532-55572211

为每一位招投标和造价工作者服务